**User** Manual On Issuance of Record of Title (Mutation) by NKDA for State-wise Rollout of e-District MMP in West Bengal

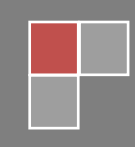

TCS LTD

# User Manual On Issuance of Record of Title (Mutation) by NKDA For

# State-wise Roll Out of e-District MMP in West Bengal

Prepared By: TCS Ltd., Kolkata

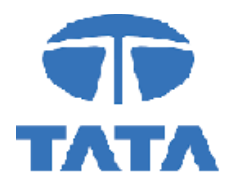

### CAUTION

This document is released by the Software Development Group for West Bengal e-District project of TCS Limited.

The information contained in this document is confidential and no part of this document may be reproduced, stored in a retrieval system or transmitted in any form or by any means, electronic, mechanical, photocopying, recording or otherwise, without the prior written consent of TCS Limited.

### ANY QUERIES OR SUGGESTIONS SHOULD BE FORWARDED TO:

Delivery Head – State Project, West Bengal TCS Limited 28, Camac Street, Kolkata – 700 016

### **Document Control:**

| Document No.            | TCS-WB-e-DistrictUser-Manual    |
|-------------------------|---------------------------------|
| Version No.             | 0.1                             |
| Prepared By             | TCS Limited                     |
| Release Date            |                                 |
| Template Effective Date | 28 <sup>th</sup> December, 2001 |
| Template Version        | 05                              |

# **Revision Control Information**

| File Name                | : | WB_eDistrict_User_Manual_Applicant_Issuance_of_Record_of_Title_(Mutation) by_NKDA_0.1 |
|--------------------------|---|---------------------------------------------------------------------------------------|
| File<br>Creation<br>Date | : |                                                                                       |
| Author(s)<br>Approver(s) | : | Naresh Chandra Porel<br>Tarun Kar                                                     |

| Sr.<br>No. | Section<br>Number | Nature of Amendment | Document<br>Version No. | Document<br>Release<br>Date | Remarks            |
|------------|-------------------|---------------------|-------------------------|-----------------------------|--------------------|
| 1          | -                 | Draft               | 0.1                     |                             | Sent for<br>Review |

# **Table of Contents**

| 1 INTRODUCTION                                                               | .11  |
|------------------------------------------------------------------------------|------|
| 1.1 Application Overview                                                     | .11  |
| 1.2 Functional Scope of the System.                                          | .11  |
| 1.3 User Role and Access Rights                                              | .11  |
| 1.4 Document Osage Description                                               | . 12 |
| 1.6 Customer Support                                                         | . 12 |
| 1.7 Acronyms and Abbreviations.                                              | .12  |
| 2 ISSUANCE OF RECORD OF TITLE (MUTATION) BY NKDA- APPLICATION PROCESS.       | . 14 |
| 2.1 Login to the Application                                                 | 1/   |
| 2.2 Home Page                                                                | . 14 |
| 2.3 Apply to Services                                                        | . 15 |
| 2.4 Apply for Issuance of Record of Title (Mutation) by NKDA                 | .15  |
| 2.5 Applicant's Basic Information                                            | .17  |
| 2.5.1 Address of the Property                                                | .18  |
| 2.5.2 Communication Address                                                  | .20  |
| 2.5.4 Area of the Property and Purpose of application.                       | .20  |
| 2.5.5 Recorded Owners Details and Previous Owners Details                    | .22  |
| 2.5.6 Person or Body or Organization etc. liable to Property Tax             | .23  |
| 2.5.7 Other Details                                                          | . 25 |
| 2.5.8 Application View and Attaching Supporting Documents                    | .27  |
| 2.5.9 Final Application View and Final Submission                            | .29  |
| 3 HEARING APPLICATION                                                        | . 31 |
| 3.1 Selecting a Service for Hearing Notice                                   | .32  |
| 3.2 Hearing Notice Page                                                      | . 32 |
| 4 PAYMENT PROCESS                                                            | . 36 |
| 4.1 Selecting a Service for Payment                                          | . 37 |
| 4.2 List of Applications Ready for Payment                                   | .37  |
| 4.3 Payment Options                                                          | . 38 |
| 5 GETTING THE CERTIFICATE FOR ISSUANCE OF RECORD OF TITLE (MUTATION) BY NKDA | . 40 |
| 6 SYSTEM SET-UP                                                              | . 43 |
| 6.1 System Start up Parameters                                               | .43  |
| 6.2 Master File Set-up                                                       | .43  |
| 6.3 Business Rules                                                           | .43  |
| 6.4 Print Set-up                                                             | . 43 |
| 7 APPLICATION DETAILS.                                                       | .44  |
| 7.1 Module Name                                                              | .44  |
| 7.1.1 Function Name                                                          | . 44 |
| 7.1.1.1 Purpose                                                              | .44  |
| 7.1.1.2 Ivienu Navigation                                                    | .44  |
| 7 1 1 4 Form Lavout                                                          | . 44 |
| 7.1.1.5 Activation Options.                                                  | .44  |
| 7.1.1.6 Form Description                                                     | .44  |
| 8 REPORTS / QUERY                                                            | .45  |
| 8 1 Report / Queny Title                                                     | 15   |
| o. r report/ query hue                                                       | .40  |

| 8.1.1 Selection Rules                |    |
|--------------------------------------|----|
| 8.1.2 Description                    |    |
| 8.1.3 Report / Query Layout          |    |
| 9 INTERFACES                         |    |
| 9.1 Interfaces to other systems      |    |
| 9.2 Data Files Upload / Down Load    |    |
| 9.2.1 Description                    |    |
| 9.2.2 File Format                    |    |
|                                      | 47 |
| 10 MESSAGES AND CORRESPONDING ACTION |    |

# List of Figures

| Figure 1: West Bengal e-District Login Page                                                  | 14      |
|----------------------------------------------------------------------------------------------|---------|
| Figure 2: Home Page                                                                          | 15      |
| Figure 3: Apply to services                                                                  | 15      |
| Figure 4: Instruction and Requirements Issuance of Record of Title (Mutation) by NKDA Page-1 |         |
|                                                                                              | 16      |
| Figure 5: Instruction and Requirements Issuance of Record of Title (Mutation) by NKDA Page-2 | :<br>16 |
| Figure 6: Applicants Applying for Issuance of Record of Title (Mutation) by NKDA             | 17      |
| Figure 7: Entering Applicant's Basic Information                                             | 17      |
| Figure 8: Present Address                                                                    | 19      |
| Figure 9: Communication Address                                                              | 21      |
| Figure 10: Communication Number and Property Detail.                                         | 21      |
| Figure 11: Area of the Property and Purpose of application                                   | 22      |
| Figure 12: Recorded Owners Details (Scrolled View)                                           | 23      |
| Figure 13: Previous Owners Details (Scrolled View).                                          | 24      |
| Figure 14: Person Liable to Property Tax (Scrolled View)                                     | 25      |
| Figure 15: Cooperative Member Details (Scrolled View)                                        | 25      |
| Figure 16: Other Details (Scrolled View)                                                     | 26      |
| Figure 17: Application View                                                                  | 27      |
| Figure 18: Attaching the Supporting Documents                                                | 27      |
| Figure 19: Uploading Supporting Documents                                                    | 28      |
| Figure 20: Upload Process                                                                    | 28      |
| Figure 21: Upload Confirmation for Document Upload                                           | 28      |
| Figure 22: Application View                                                                  | 29      |
| Figure 23: Submitting completed Application                                                  | 29      |
| Figure 24: Generate AIN                                                                      | 30      |
| Figure 25: Finishing Application Process                                                     | 30      |
| Figure 26: West Bengal e-District Login Page                                                 | 31      |
| Figure 27: Payment Option for Application under Applicant Login                              | 32      |
| Figure 28 : Searching Payment Ready Applications for a Service under Applicant Login         | 32      |
| Figure 29: List of Applications Ready for Payment                                            | 33      |
| Figure 30: Uploading Payment details                                                         | 33      |
| Figure 31: Completing Payment Process                                                        | 34      |
| Figure 32: West Bengal e-District Login Page                                                 | 35      |
| Figure 33: Selecting the Service Name for List of Approved Applications                      | 35      |
| Figure 34: List of Approved Applications                                                     | 36      |
| Figure 35: Certificate for Issuance of Record of Title (Mutation) by NKDA                    | 36      |

# 1 Introduction

### **1.1 Application Overview**

e-District is the project that aims at electronic delivery of identified high volume citizen centric services, at district and sub district level by utilizing the four pillars of infrastructure namely, SDCs, SWANs, SSDGs, Kiosks and CSCs, optimally to deliver public services electronically to citizens at their door steps.

e-District has been envisaged by Government of West Bengal as automation of workflow and internal processes of District Administration for providing services to the citizens. This project is of paramount importance to the State as it would help in moving towards electronic workflow system for the district administration and help in providing efficient individual department services through Common Service Centres (CSCs) and Kiosk Centres, which would be the primary front end channels as envisaged in the project.

### 1.2 Functional Scope of the System

The system is intended for electronification of the Issuance of Record of Title (Mutation) by NKDA. Scope of the system mainly includes Issuance of the Record and approval Generation by following approved workflow. The System also allows the status inquiry for the application Submitted and maintaining of an Electronic Register.

System will be accessed at following places for the Issuance of Record of Title (Mutation) by NKDA

- CSC
- Kiosks
- Citizen Portal

Approval of the application will be done at NKDA. The generated certificate can be availed either from CSCs, Kiosk or by the applicant for download/print

### **1.3 User Role and Access Rights**

This section describes the roles and access rights of various users that WB e-District Application supports for the service under consideration

| Polo                   | Access Rights    |                                                        |                                                                                                |        |  |
|------------------------|------------------|--------------------------------------------------------|------------------------------------------------------------------------------------------------|--------|--|
| Kole                   | Create           | Read                                                   | Update                                                                                         | Delete |  |
| CEO                    | X                | <ul> <li>Submitted Request</li> </ul>                  | Write Comment                                                                                  | Х      |  |
| Estate<br>Manager      | Х                | Submitted Request                                      | • Approve / Sent Back / Reject                                                                 | Х      |  |
| Finance<br>Officer     | Х                | Submitted Request                                      | Write Comment                                                                                  | Х      |  |
| Superviso<br>r         | Х                | Submitted Request                                      | Write Comment                                                                                  | Х      |  |
| Kiosk/CS<br>C/ Citizen | • New<br>Request | <ul><li>Saved Request</li><li>Request Status</li></ul> | <ul> <li>Save Draft Request</li> <li>Update documents for sent<br/>back application</li> </ul> | Х      |  |

### 1.4 Document Usage Description

This User Manual describes the step-wise process for Issuance of Record of Title (Mutation) by NKDA in West Bengal e-District Application. It explains how the citizen can apply for the sanction by himself or with the help of CSC / Kiosk Operator and how the back end actors (SUP, EM, CEO, FO) approve or reject or send back the application after verification.

### **1.5 Related Documents**

Software Requirement Specifications

### **1.6 Customer Support**

Delivery Head – State Project, West Bengal TCS Limited 28, Camac Street, Kolkata – 700 016

### **1.7** Acronyms and Abbreviations

| ADM(G)     | Additional District Magistrate                                  |  |
|------------|-----------------------------------------------------------------|--|
| AIN        | Application Identification Number                               |  |
| ALC        | Assistant Labour Commissioner                                   |  |
| AR         | Additional Registrar                                            |  |
| ASO        | Assistant Statistical Officer                                   |  |
| BCW        | Backward Class Welfare                                          |  |
| BCWI       | Backward Class Welfare Inspector                                |  |
| BDO        | Block Development Officer                                       |  |
| BI         | Block Inspector                                                 |  |
| CEO        | Chief Executive Officer                                         |  |
| CSC        | Common Service Centre                                           |  |
| DA         | Dealing Agent                                                   |  |
| DTO        | District Level Treasury Officer                                 |  |
| DM         | District Magistrate                                             |  |
| E-District | Electronic District                                             |  |
| EO         | Enquiry Officer                                                 |  |
| ETaal      | Electronic Transaction Aggregation & Analysis Layer             |  |
| LWFC       | Labour Welfare Facilitation Centre                              |  |
| MED        | Municipal Engineering Directorate                               |  |
| MMP        | Mission Mode Project                                            |  |
| MSDG       | Mobile Services Delivery Gateway                                |  |
| RLO        | Regional Labour Offices                                         |  |
| SDC        | State Data Centre                                               |  |
| SDO        | Sub-Divisional Officer                                          |  |
| SMS        | Short Messaging Service                                         |  |
| SRS        | Software Requirement Specifications                             |  |
| SSDG       | State e-Governance Services Delivery Gateway                    |  |
| SWAN       | State Wide Area Network                                         |  |
| UAIN       | Unique Application Identification Number                        |  |
| ULB        | Urban Local Bodies                                              |  |
| WEBEL      | West Bengal Electronic Industry Development Corporation Limited |  |

WB e-District application notifies the applicant about the status of the application via SMS and email. Similarly the approver gets notification from the system for the pending applications.

### 2 Issuance of Record of Title (Mutation) by NKDA– Application Process

### 2.1 Login to the Application

In order to log in to the West Bengal e-District Application, the user should open an internet browser, type the URL in the address bar and press Enter. West Bengal e-District Application login page appears as below:

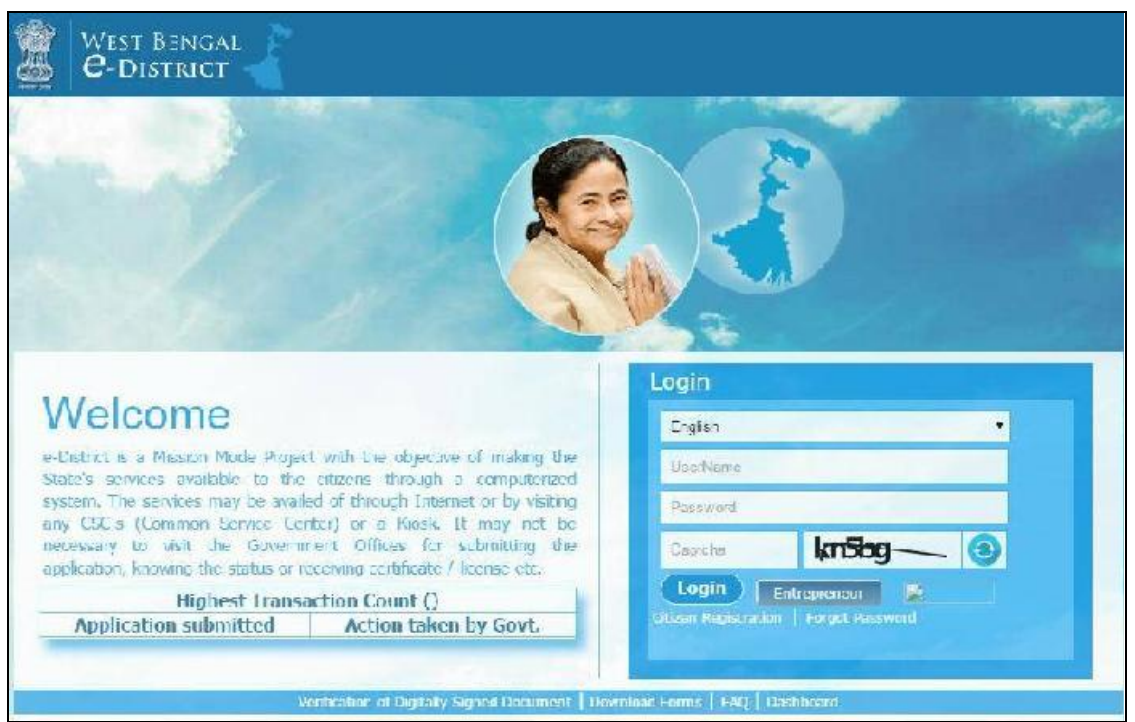

Figure 2.1: West Bengal e-District Login Page

The login page contains 'Welcome' message for the users of West Bengal e-District application. Login option is for Admin/ Kiosk User and Other User. The user should select the General Login. It is the default option.

The user can select the language (English/ Bengali) from the drop down. Enter User Name and Password and type the Captcha as it appears in the screen. Press **Login** to enter the home page of the application.

If the applicant is registering into the system for the first time, he/ she will have to click on **Citizen Registration**. If the applicant has forgotten the password, click **Forgot Password**.

### 2.2 Home Page

After login to West Bengal e-District, the Home page appears. It shows the comprehensive list of services under Department and District column. Issuance of Record of Title (Mutation) by NKDA is a service under the Department Category as shown below:

| C-DISTRICT                                                                                                    |                                                                                                    |  |
|----------------------------------------------------------------------------------------------------|----------------------------------------------------------------------------------------------------|--|
| Hann Apply to senates - View Status - Penachiasis - Alsoni                                                                                                    | Senairus 👻 Dire Perifik  Wolcons, Nanol, Chardia Yoni (Laquas 🏨                                                                |  |
| ine tillprivation i dessande subdavir e-Novie (Hosting Movie - Lin                                                                                                    | n an 12 pchron ( ), say new Postolog, digdle-berr ( Sont Pre Pousses dig do show ( ) and ), digitas on ( ) deriver is observed |  |
| Services under e-District                                                                                                    |                                                                                                    |  |
| ueparmear                                                                                                    | THATHIT                                                                                                    |  |
| Service Name                                                                                                    | Service Name                                                                                                    |  |
| Cabu et Benever al Breistorian et Cavierer                                                                                                    | * Income Celationade                                                                                                    |  |
| The new class of the same in Section day Satelline & Origin Constant to Windows                                                                                                    | Local Residence (Don Acte) Certificate                                                                                         |  |
| The spin sector of the sector of the sector | Rest ease of FTT coordine & RTT status fracking                                                                                |  |
| Later of an and Lipp a carried a scen                                                                                                    | or rate or exercised                                                                                                    |  |
| Issuance of Record of the (Witschol) by basis                                                                                                    | Izuance of Fiream License                                                                                                    |  |
| Issuance of Occupancy Certificate of Industrial Duilding in Yunicipal Arees                                                                                                    | Second of Pre-mill conve                                                                                                    |  |
| landing kar vasiting bolan is.                                                                                                    | Sunandariana Lancolation of Irbarn License                                                                                     |  |
| Sancton of Building, Yang and development polinispen by KHLK for Labes of Single Window<br>Contracties                                                                                                    | Sale or Freends to authoritien desers                                                                                          |  |
| Equance of Temperary Water Connection by NKOA                                                                                                    | To the cost from Long                                                                                                    |  |
| Online Sancoci of Water Connection by ADDA                                                                                                    |                                                                                                    |  |
| Online Sanction of Water Connection for Industrial Building in Monoidal Asia.                                                                                                    | April 100 00 175 100 00                                                                                                    |  |
| Online Santher of Waler Online Trady STDA                                                                                                    | Liver son of ales validity of Ams Loense                                                                                       |  |
| Suilding Plan Sanction by NKDA                                                                                                    | 2 ibounding of Ams blense daming evolutions                                                                                    |  |

Figure 2.2: Home Page

# 2.3 Apply to Services

Click on 'Apply to Services' to view the list of services under different modules. The user needs to select the proper services

| HORR         | Apply to services * View Status * Downloads *                                         | Abulat Se vices 💌 Usat Piùlike 🛛 Weicome Neres' Charles Porel Locout 🕼                                           |
|--------------|---------------------------------------------------------------------------------------|----------------------------------------------------------------------------------------------------|
|              | Municipal Affairs                                                                     | ved Australian (Raw sent Penning Application - Sent PenRevision Application) Draft Application (Auson & Burkemen |
| Servic       | MRDA                                                                                  |                                                                                                    |
|              | instance of Record of This (Nutation) by (MDA                                         | D-MIN/T                                                                                                    |
|              |                                                                                       | Survice Name                                                                                                    |
| hourse o     | Issuance of Tex gamany Water Connection by NKD4                                       | Excise Set links                                                                                                 |
| listence c   | Building Flor Sanction by NKDA                                                        | Local Residence, Domicile, Certificate                                                                           |
| i entet ce   | Registration of Dealline NKDA                                                         | และกรรม กรี พ สุดสาร พ.ศ. สุดสาร กรางกรู                                                                         |
| Rog stratio  | Cambrata                                                                              | Grivence Retriets                                                                                                |
| Repaired     | of the other tradition and the second                                                 | Liscerce v. Firea al Lice 69                                                                                     |
| Notice of I  | Sy ours of Lahour Departments                                                         | sensural of Linearent Linearen                                                                                   |
| Buticine a   | Etensessatur datur Societat Reptara Forma                                             | Surrender and Cancellater of Finann Ucerso                                                                       |
| Building a   | POWER                                                                                 | Sale of Hieraria to action red codes                                                                             |
| Transport #  | anne bencheter factoren i                                                             | Transfer case of Arms License                                                                                    |
| internet u   | nnkines wennfilt acy kingisteenen woorwol                                             | stiplicate course of time shows                                                                                  |
| Building and | ; other Construction shows signal $\bar{\tau}$ anaport Worke si Denefits Disburgement | Oxension of a reside of Ama Exence                                                                               |
| Reg station  | rt Pitos, Societies and Neo-Trading Concersions                                       | Thy number of 2016 increase during elections                                                                     |

Figure 2.3: Apply to services

### 2.4 Apply for Issuance of Record of Title (Mutation) by NKDA

To apply for Issuance of Record of Title (Mutation) by NKDA, the user needs to select the correct option under services provided and user is directed to the Home screen which contains basic instructions for the user as shown below:

| Ibme | Apply to services 🕖 Vew Status 🔸 Down Jacob + About Services + User Profile - Indiane Narosh Utaneto Irolo   I                                                                                                  | .ogetic 🕕       |
|------|----------------------------------------------------------------------------------------------------|-----------------|
|      | The conditional Greeners Solution of Addes Hearing Notice Footweet non-tellar Pewrent Pending Addes, or Sen Por Perfoor Addes for Dis Chinakador Paca                                                           | an, Stationer I |
|      | Issuance of Record of Title (Mutation) by NKDA                                                                                                    | Í               |
|      | Eligibility Criteria:                                                                                                    | . 1             |
|      | any person being right of the of easy fand on building or assets grant or should one after being of the right which read that area as Daniely Lease<br>(or Semicidion from HEDCD) may apply for Record of Tide. | . 1             |
|      | Documents Required:                                                                                                    |                 |
|      | LINUEDER DI REIVELO ORGIFIE ME.                                                                                                    |                 |
|      | a) Process of Alexanett Huer Issued by VB-IIDCD/VBID or any other sources.                                                                                                    |                 |
|      | hj Bhohong vz of Possesson letter                                                                                                    |                 |
|      | () Promopy of Salt Geot en core Dank or                                                                                                    |                 |
|      | 2.0md atom for Corolisis command:                                                                                                    |                 |
|      | a) Photogenet Alabarant stans                                                                                                    |                 |
|      | b) ≥ udovou z uf Pussesson Leder zGalificaela                                                                                                    |                 |
|      | <) Photocopy of Sala Deed, Lassa Deed.                                                                                                    |                 |
|      | d) shatarany of Lead System used by Lo-Operature reconstruct of three                                                                                                    |                 |
|      | <ul> <li>A) AL 22 C<sup>6</sup> ING ITSI TRADICAD OS INSTRUCTOS IN EXELUMIS.</li> </ul>                                                                                                    |                 |
|      | fin A latter of approval of approval of membership from Ju R.C.C. it changes of membership cone after 2011.                                                                                                    |                 |
|      | g) a registre thromeous as another to there. Sectories in case of induced contrasts                                                                                                    | 4               |

Figure 2.4: Instruction and Requirements Issuance of Record of Title (Mutation) by NKDA Page-1

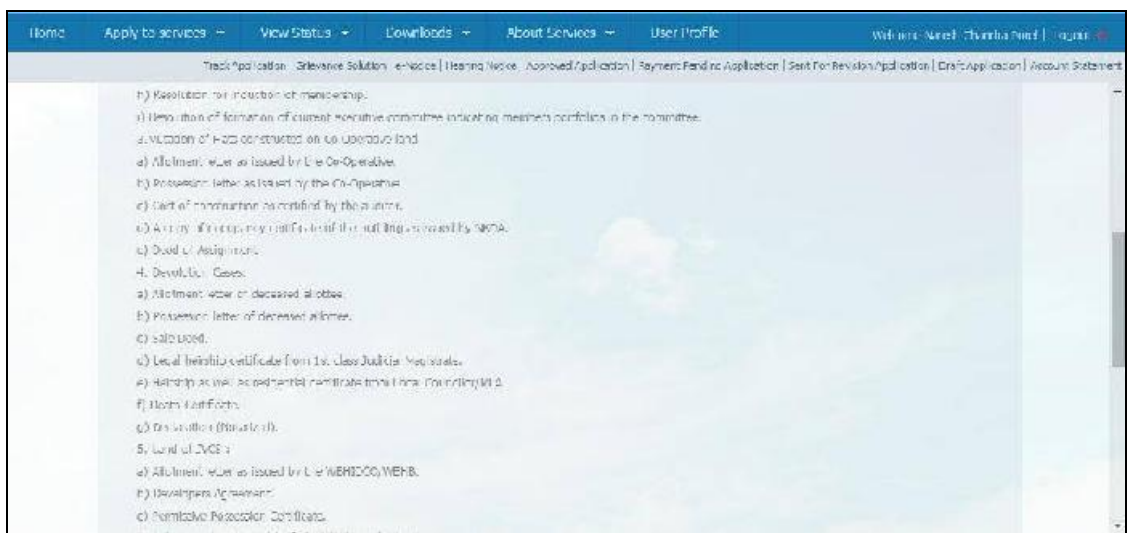

Figure 2.5: Instruction and Requirements Issuance of Record of Title (Mutation) by NKDA Page-2

To proceed with the application the user needs to click on **Apply** button. The following screen appears.

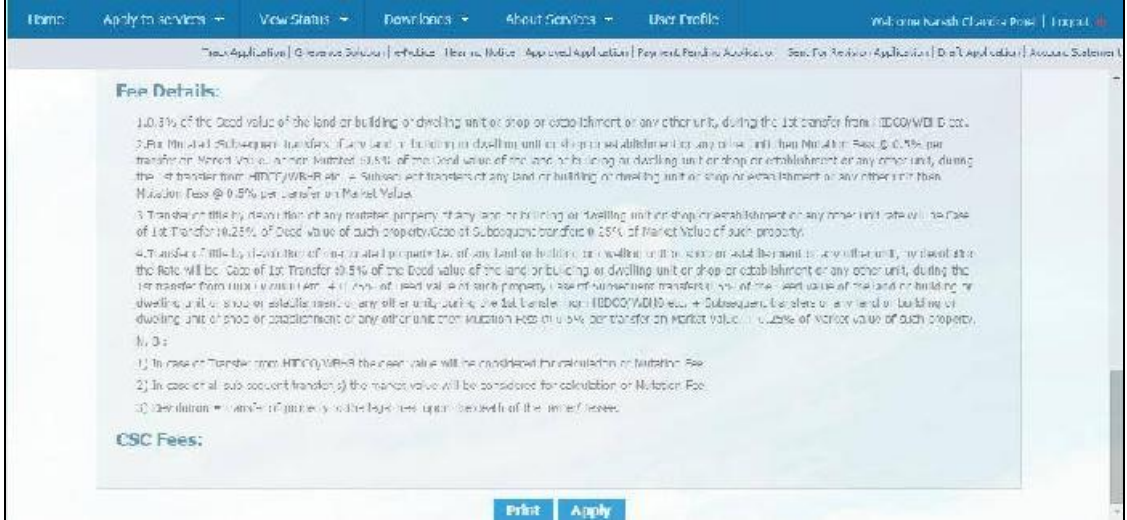

Figure 2.6: Applicants Applying for Issuance of Record of Title (Mutation) by NKDA

### 2.5 Applicant's Basic Information

Upon clicking the Apply Button the following screen appears:

|                     | Inde Application - Chavance Selv | alon i e Nocica   Hoaring P | whee Nacronal Application Toyright and rg Ap | piesten - Sent Fer Revision Application   Ersit Application   Account Let |
|---------------------|----------------------------------|-----------------------------|----------------------------------------------|---------------------------------------------------------------------------|
|                     | Application to                   | r Issuance (                | of Record of Title (Muta                     | ation) by NKDA                                                            |
|                     |                                  | ۵ppi                        | kant's Rasic Information                     |                                                                           |
| 8- du ial ian *     | Vi.                              | •                           | First Bair c <sup>#</sup>                    | (Notes)                                                                   |
| Middle Norma        | Cheadra                          |                             | TratName                                     | Port                                                                      |
| Date of Firm*       | 05/02/ 990                       | 8                           | Aqa*                                         | 24                                                                        |
| Conter <sup>a</sup> | [ Nale                           | •]                          | Dein n' Application <sup>e</sup> -           | 17'02,2017 15 18 16                                                       |
| Net 15 Not          | 9094238000                       |                             | E-Fridt -                                    | z-meii                                                                    |
| Aschaar Uard No     | Aadhaar Dard No                  |                             |                                              |                                                                           |

Figure 2.7: Entering Applicant's Basic Information

The user should enter the Basic the Basic Information which are briefly described below:

#### • Salutation:

This is a mandatory field. The applicant has to selected the salutation(Mr./ Mrs./Dr. Etc.) from the drop-down list.

#### • First Name:

This is a mandatory text box field. The applicant has to manually enter the address first name in this text box.

#### • Middle Name:

This is an optional text field. The applicant has to manually enter the middle name in this text box if required.

#### • Last Name:

This is an optional text box field. The applicant has to manually enter the last name in this text box if required.

#### • Date of Birth:

This is a mandatory date field. The applicant has to select the date of birth in this text box.

#### • Age:

The field will display the age of then applicant as calculated from date of birth.

#### • Gender:

This is a mandatory drop-down field. The applicant has to Select the gender from drop down list.

#### • Date of Application:

This is a mandatory date field. The field automatically takes system date and time.

#### • Mobile No.:

This is a mandatory numeric field. The applicant has to manually enter the ten digit mobile number in this text box.

#### • E-mail:

This is an optional text box field. The applicant has to manually enter the e-mail ID in this text box if required.

#### • Aadhaar Card No.:

This is an optional text box field. The applicant has to manually enter the aadhaar number in this text box if required.

### 2.5.1 Address of the Property

| Home Apply to services               | 🔹 Vew Status 🔹 Do                          | writers - About Services              | User Frofile                           | A e como Nare                          | ti Uhancra Hordi   Logous 🇰   |
|--------------------------------------|--------------------------------------------|---------------------------------------|----------------------------------------|----------------------------------------|-------------------------------|
| -                                    | Taka Mulifikatikati (Breverike Salublar) e | Holika) Hear o Kolke Poorovalivooro   | acto (1 Peymerit Perdinci Soulicatio   | a   Sent Yer Revisita shud cation   Cr | a'.Abbica.bo: Aucourt Statere |
| Addhads Cord No :                    | Abithodi Care No                           |                                       |                                        |                                        |                               |
|                                      |                                            | Address of the Pro                    | pperty                                 |                                        |                               |
| Country"                             | India                                      | • State                               | <b>^</b> 2                             | Wee, Bergat                            | •                             |
| ) (87.7 <sup>*</sup> *               | Howsh                                      | T) Sun-t                              | div sina "                             | Houran sadar                           | •                             |
| Final of Lidean**                    | (durat                                     | r) Bhrie                              | illunis paiky/"experience <sup>k</sup> | ( 18 x.s.                              | •                             |
| EleckMunicipalit/Corporation<br>Name | Sidical                                    | • • • • • • • • • • • • • • • • • • • | je u Wale                              | Millage or Word                        |                               |
| Folica Station                       | Police Statist                             | Pasi                                  | ome                                    | Prisi Officia                          | )                             |
| Adutees Line 1*                      | 24,Station Road                            | ) soles                               | ess une 2 :                            | Addross Line 1                         |                               |
| Ha Coda",                            | 745125                                     | ,Arito                                | 14.22".                                | 1                                      |                               |

Figure 2.8: Address of the Property

The next Section is designed to capture the Address of Site Details for the user. The important fields are mentioned below:

### • Country:

This is a mandatory drop-down field. Since, the address of registered office of the association should always be in **India**, **the Country field is set as India by default**.

#### • State:

This is a mandatory drop-down field. Since, the address of registered office of the association should always be in **West Bengal**, the State field is set as **West Bengal by default**.

#### • District:

This is a mandatory drop-down field. The applicant has to select the district from the drop-down list.

#### • Sub-division:

This is a conditional mandatory drop-down field. The list appears as per the district selected. The applicant has to select the sub-division from the list.

#### • Rural or Urban:

This is a mandatory drop-down field. The applicant has to select either rural or urban from the list for the present address.

#### • Block/ Municipality/ Corporation:

This is a conditional mandatory drop-down field. The applicant has to select either block or municipality or corporation from the list for the present address. If the applicant has selected 'Rural' for the previous field, it will only display 'Block', but if the applicant has selected 'Urban' for the previous field, it will display 'Municipality / Corporation'.

#### • Block/ Municipality/ Corporation Name:

This is a conditional mandatory field. The list displays the names of block/ municipality/ corporation as per the sub-division selected. The applicant has to select the appropriate name from the list.

#### • Police Station:

This is an optional text box field. The applicant has to manually enter the name of the Police Station in this text box.

#### • Post Office:

This is an optional text box field. The applicant has to manually enter the name of the Post Office in this text box.

#### • Enter Address Line1:

This is a mandatory text box field. The applicant has to manually enter the address line 1 in this text box.

#### • Enter Address Line2:

This is an optional text box field. The applicant has to manually enter the Address Line 2, if required.

#### • Pin Code:

This is a mandatory numeric field. The applicant has to manually enter the 6 digit pin code in this field.

#### • Action Area:

This is a mandatory numeric field. The applicant has to manually enter the action area in this field.

#### Reset:

If the user clicks on this button, all the values entered in the field will be automatically reset.

#### • Cancel:

The applicant will have to press this button in order to cancel the application.

#### • Save and Next:

The applicant has to click this button to save the data entered and move to the next page.

### 2.5.2 Communication Address

The user is then required to enter the Postal Address of the applicant. The option '**Same as Previous Address**' is applicable. The user may select the option if suitable. Else the user can proceed to enter the Postal address which is different from the previous address. The following screen displays the option when the user Checks the option '**Same as Previous address**'. The system populates the previously entered address data appropriately.

| مانية ليمتر<br>Applica                             | Bievanie Sviuco (erfuice) fea | nina Balice   Aurora | el Auplice ion Panne (Pending Apolication) Serbitor | Envision Application Digit Application   App | 101        |
|----------------------------------------------------|-------------------------------|----------------------|-----------------------------------------------------|----------------------------------------------|------------|
| Applica                                            | then the lesures              |                      |                                                     |                                              | Joan March |
|                                                    | ation for issual c            | e of Reci            | ord of Title (Mutation) by                          | NKUA                                         |            |
|                                                    |                               | Gommunica            | allon Address                                       | 🛛 Same as previous                           | s addres s |
| Soundey *                                          | 1)die                         | •]                   | £lato*.                                             | West Bergel                                  |            |
| Neulet *.                                          | Hewish                        | •                    | Sub Division*.                                      | HowanSada                                    | ,          |
| Surafor Urban *                                    | (Aural                        | •                    | Block or Municipality of Corporation *              | Bizta                                        | •          |
| the star Manacipabily at Cooperation Name $^{\pi}$ | Sankrall                      | •                    | Vitage of Ware Name :                               | Citage or Ward Ria be                        |            |
| folioc station                                     | Pollop station                |                      | Lisat Office 1                                      | Pessolfep                                    |            |
| terreds i me t <sup>re .</sup>                     | 27,Stolion Road               | 1                    | Addroes Lino 2                                      | Adroactine 2                                 |            |
| NN C-114 <sup>W</sup>                              | 1/15-25                       |                      |                                                     |                                              |            |

Figure 2.9: Communication Address

### 2.5.3 Communication Number and Property Details

| Налон Аррђ Гескеникан   | • View Status •  | Rowelinds              | Natural Services 👻       | User Profile                | Welcome Narveh Lihandra Horel   Logout (d)                             |
|-------------------------|------------------|------------------------|--------------------------|-----------------------------|------------------------------------------------------------------------|
| _                       | Silevance Soluta | pri le-Nouce   Hearing | Note: Approved/autority) | Favrier, Perdin, Adultation | Sent Pul Revision Audit attain   Craft Augustation   Account Statement |
|                         |                  | c                      | ommunication Numbe       | π.                          |                                                                        |
| Cffice                  | C\$212255        | (12                    | Recidence                | r.                          | 03212984262                                                            |
|                         |                  |                        | Рторету неганя           |                             |                                                                        |
| Type of the Property *: | Trub vibri       | Land                   | , Devoition              | d.                          | Yws .                                                                  |
| Promisu Nambu 👻         | 1383             |                        | Flot Numb                | er                          | A1:                                                                    |
| Licca value *           | 500              |                        | Ma ket Va                | lae .                       | [ MarketValue ]                                                        |
|                         |                  |                        | Area of the Property     |                             |                                                                        |

Figure 2.10: Communication Number and Property Detail

### • Office:

This is an optional numeric field. The applicant has to manually enter the office number in this field.

#### • Residence:

This is an optional numeric field. The applicant has to manually enter the residence number in this field.

### • Type of the Property:

This is a mandatory drop-down field. The applicant has to select the type of property from the drop-down list.

#### • Premise Number:

This is a mandatory numeric field. The applicant has to manually enter the premise number in this field.

#### • Deed Value:

This is a mandatory numeric field. The applicant has to manually enter the deed value in this field.

### 2.5.4 Area of the Property and Purpose of application

| Home Apply to services -      | View Status 👻   | Coverloads +               | About Services -        | User Pmfle                  | Web nove Marech Strencha Rouel                         | o au 🐽         |
|-------------------------------|-----------------|----------------------------|-------------------------|-----------------------------|--------------------------------------------------------|----------------|
|                               | Grievance Solut | Jon e-Vodce Hearing Web    | es Approved Application | Reyment Pending Application | Sent For Revision Application   Erart Application   Ac | court: Stateme |
|                               |                 | A                          | rea of the Property     |                             |                                                        |                |
| ITERI ARAN                    | 20.158QM        | л                          |                         |                             |                                                        |                |
| Hat.                          | sat             |                            | CPS.                    |                             | CP3                                                    |                |
| liftity Room -                | entry ser       | m                          | Unitice Sho             | e:                          | Uptor2 Anp                                             |                |
| les ace.                      | Tenade          |                            | Iwo Witzen              | ег Зрасе                    | Turn Wressen Scause                                    |                |
|                               |                 | Pe                         | rpose of application    |                             |                                                        |                |
| Purpose of the application *. | [iesente        | thte of and all offed by V | (+) T Ave lebition      | ul Kul *.                   | Ver                                                    | •              |
|                               |                 | Rec                        | orded owners detail     | 5                           |                                                        |                |

Figure 2.11: Area of the Property and Purpose of application

### • Total Area:

This is an optional numeric field. The applicant has to manually enter the area in this field.

### • Purpose of the application:

This is a mandatory drop-down field. The applicant has to select the type of purpose from the drop-down list.

### • Availability of RoT:

This is a mandatory drop-down field. The applicant has to select the RoT from the drop-down list.

### 2.5.5 Recorded Owners Details and Previous Owners Details

The user can then enter the Recorded Owners Details as depicted below:

| Home Apply Loss | 1VI 15 7 | Vew States 💌               | Privank viris 👼 🤳                       | Grand Standards 👻 - 1969 (Pr                               | - Me                                 | Wolcome Narion Chanalia Pera   nari         | 47.L (A  |
|-----------------|----------|----------------------------|-----------------------------------------|------------------------------------------------------------|--------------------------------------|---------------------------------------------|----------|
|                 | TRO      | Appication Unitiative solu | tion ( e-Notice   1 Kenny (woo<br>Recei | r Accrosed Application   Fayment He<br>nded owners details | nding Application   Senti of Revisio | e Application - Draft Application ( Account | Slaterne |
| Sehilah m       | 23       | rst Name <sup>w</sup>      | Midle Name .                            | Last Nome                                                  | Mubile                               | No. Dmail.                                  |          |
| Financhold      | •        | FialKais                   |                                         |                                                            |                                      |                                             |          |
| SJ SERIERION:   |          | нациале:                   | MIRDING NERT                            | ie Last Ne                                                 | ame M                                | nae no: E                                   | man.     |
| 1 98            |          | Fam                        | AL.                                     | RA.                                                        | N                                    | A N                                         | 14       |
| 4               |          |                            |                                         |                                                            |                                      |                                             |          |

| Home  | Apply to services 😁 | View Status 💌                     | Downloada 👻       | About Services           | + User Profile         |                  | Yuskoma Narathi                     | Thantka Ro | =  ngaltali     |
|-------|---------------------|-----------------------------------|-------------------|--------------------------|------------------------|------------------|-------------------------------------|------------|-----------------|
|       | Tiduk               | E Apolication - G Jevance Selucio | e-Youlue) hearing | notice   Account Accilic | adon Payne (Perdirg Aj | policalizari) se | nt Por Resisten Apprication - Craft | Kuphastan  | Account Stateme |
|       |                     |                                   | R                 | ecorded owners o         | letalis                |                  |                                     |            |                 |
| IF.   | Coust               | iry *:                            | State :           |                          | District *             |                  | Sub Division                        | Rur        | alor Jrban      |
|       | Tiex                | ae Selection 🖉 🧳                  | Theorem General   | •                        | Please Select          | ۲                | Nexae Gelec                         | • [ P      | evee Selec      |
| Finit |                     | C nametry                         | State             |                          | District               |                  | Sell Flavisien                      |            | Receiver 161    |
| 123   | 1                   | lucki                             | West Roop         |                          | How an                 |                  | Hervian Salcar                      |            | Ri Isa          |
| 4     |                     |                                   |                   | -                        |                        |                  |                                     |            | •               |
| Home  | Αρρίγ Το καινίωση 🚽 | View States =                     | Downloads +       | About Services           | = Use: Profile         |                  | Welcone Natest                      | Diendra Po | el   Lugar 🖷    |

| Home      | Apply to services | View Status +               | Downloads •               | About Services              | User Profile       | Wuck                                 | torre Naresh Litanena Pore   Lege       | e no   |
|-----------|-------------------|-----------------------------|---------------------------|-----------------------------|--------------------|--------------------------------------|-----------------------------------------|--------|
| - 11      | irad o            | opitication (unlevance voli | гол   е-тур се   Неавод г | ocreal approved application | veyment vending in | Ubjitation   Paul House Nevie on Wob | изанов   «лабт аррикат ст.   1760-ст. 5 | TRAPAT |
|           |                   |                             | R                         | ecorded owners deta         | 15                 |                                      |                                         |        |
| alive.    | Post Office .     |                             | AGIFESS LINC 1            | Address t                   | ire 2.             | HIN CODE *:                          |                                         |        |
|           |                   |                             | Actions rate 1            |                             |                    | ] ( ∺13 € 000                        | Addi                                    |        |
| station : | Post Office       |                             | Address Line 1            | Addres                      | stine 2:           | PIN Code :                           | Action                                  |        |
|           | N.A.              |                             | 24,9 abor Road            | NA.                         |                    | 741542                               | Delete                                  | Edit   |
| 4         |                   |                             |                           |                             |                    | -                                    |                                         | - e    |
|           |                   |                             |                           | healines Owner Fieldi       | 8                  |                                      |                                         |        |

Figure 2.12: Recorded Owners Details (Scrolled View)

### Issuance of Record of Title (Mutation) by NKDA

### West Bengal e-District

| Heme Apply :            | kenne Applivite strokeen – View Status – Downlands – Albout Services – User Pacific - Avvorie Navel Uservice |                                       |                                             |                                             |                      |  |  |
|-------------------------|----------------------------------------------------------------------------------------------------|---------------------------------------|---------------------------------------------|---------------------------------------------|----------------------|--|--|
|                         | Teach Application   Grovers                                                                                  | eSuction enforce Hearing Holice Appro | ved Application   Paymer & Ferding Acol Cal | or   Sent For Revision Application   Draits | Apphalise Accounting |  |  |
|                         |                                                                                                    | Previous O                            | wher Details                                |                                             |                      |  |  |
| Seknation **            | First Name *                                                                                                 | Middle Name :                         | Last Name                                   | Motele No :                                 | Email:               |  |  |
| Ploase Select           | + Erst status                                                                                                | )[                                    |                                             |                                             |                      |  |  |
| 31.<br>No. Satulation : | First Native :                                                                                               | Millille Houri                        | Last Name .                                 | Models No.                                  | Gaud.                |  |  |
| < Mi                    | Riamo                                                                                                    | 44                                    | ыл                                          | NA                                          | KΛ                   |  |  |
| 4 [                     |                                                                                                    |                                       |                                             |                                             | · •                  |  |  |

| Home     | Apply fo services - Vew Stotes -         | Cowerlasis = Nocial Susvice           | s 👻 Lber Profile                      | Welcome Nares I Chan                         | dia Pore 📔 consist 🖷   |
|----------|------------------------------------------|---------------------------------------|---------------------------------------|----------------------------------------------|------------------------|
|          | Trauk Apolication (2 isolation) Solution | e-Notice  Fearing Bolice  Noorceed Au | lite ion Payre & Rendry Apol cabler ( | Sent For Registric Apprication - Diall Appli | alian   Account Statem |
|          |                                          | Previnus Owner                        | Cetalls                               |                                              |                        |
| ŀ.       | Country *:                               | State *:                              | District*                             | Sub Division*                                | Runal or Urban *       |
|          | Floud Select                             | Please Sciec .                        | Presser Select •                      | Please Selat.                                | Please select          |
| Lineal . | Country                                  | Side.                                 | Descriet                              | Salb Dremson                                 | Itinal or this         |
| NA       | lice .                                   | West Bangal                           | Howreh                                | Howralt Sadan                                | Rural                  |
|          |                                          |                                       |                                       |                                              |                        |

| Home         | Home Apply to cervices - Yew Status - Deninforces - About Services - User Prohle malaure name |                      |                            |                      |                             |                                |                                      | ire Nanisli (Claricia Pore    Luccuali) |                                              |
|--------------|-----------------------------------------------------------------------------------------------|----------------------|----------------------------|----------------------|-----------------------------|--------------------------------|--------------------------------------|-----------------------------------------|----------------------------------------------|
|              |                                                                                               | Trace Application    | in   S increments 3        | enisari el           | halice Hearsa               | Notice Approved Appl           | ualitan   Payrineid Parti in Austica | Lui Sen, For Revisio (Applic            | nion   Drie Likyof salien   Ansatan Stalamar |
|              |                                                                                               |                      |                            |                      |                             | Previous Owner D               | etalis .                             |                                         |                                              |
| Tor Urbs n * |                                                                                               |                      | pelity or Corporation      | Village or Ward Name | Police storion :            | Post Office                    |                                      |                                         |                                              |
| isse Jalest  | •                                                                                             | Filence Select       |                            | •][                  | Please Select               | •                              |                                      | 11                                      |                                              |
| Reater in    | (en)                                                                                          | Block or<br>Corporat | Mounh dipatility or<br>Iom | 61                   | Plants on A<br>Creport alla | Mund Spattige on<br>kan Messae | Village er Mösri Name                | Police sizaile                          | n Prest Office                               |
| Teuret       | Téurel                                                                                        |                      |                            |                      | Control                     |                                | NA.                                  | NA.                                     | NA                                           |
| 5            |                                                                                               |                      |                            |                      |                             |                                |                                      |                                         |                                              |

| Home / | φolytolservicas + Vew S | itatus - Downibace - Ab                 | odut Services + User Prohle                  | reloone                       | e Naresh Charcie Pole   Logo        |
|--------|-------------------------|-----------------------------------------|----------------------------------------------|-------------------------------|-------------------------------------|
| _      | tary Ellipson ( )       | I nevnen verner ( e fyter - Honry Bahre | Theorem 7 May 22 and 1 (2 Provide grandering | panesara can pa resonant bina | ss   Dest Application   Boostins Co |
|        |                         | Раник                                   | ous Ovener Details                           |                               |                                     |
| 21.    | Post Office             | Address Line 1 ":                       | Address Line 2                               | PN Lode ":                    |                                     |
|        | )(                      | HULLARY FUE .                           |                                              | PRUTION                       | Adit                                |
| ulun - | First Office            | Additions of time of                    | Althest Line 2                               | PPI Code                      | d calling                           |
|        | 8.4                     | 74 Station Room                         | 134                                          | 745-26                        | Delete Fr                           |

Figure 2.13: Previous Owners Details (Scrolled View)

### 2.5.6 Person or Body or Organization etc. liable to Property Tax

| Полю Арріу І            | io services 👻 View Status     | <ul> <li>Eownloads - About Serv</li> </ul>       | aces 👻 User Profile                  | Werron Winst Ch.                       | nino Ponde - Lingen L     |
|-------------------------|-------------------------------|--------------------------------------------------|--------------------------------------|----------------------------------------|---------------------------|
|                         | Frack Appreciation - Orlevand | e Leiupion le Nacios   Hopping Helice - Roprovid | Application Toynett and ng Applicati | on SoutherResumerApplication) Limit Ap | plicotion   Account Josta |
|                         |                               | Person or Body or Organizatio                    | n etc. liable to property tax        |                                        |                           |
| Seilule lion .          | larst Name                    | Middle Name .                                    | Last name .                          | Mobile Namber .                        | Crossil .                 |
| Please Seles:           | • FirstName                   | ][                                               |                                      | 11                                     | 11                        |
| 51.<br>Na. Setzietion . | First Name .                  | Michilly Narraw .                                | Lost name .                          | Mable Namber                           | (cimi)                    |
| 1 NF                    | Narben                        | Charcia                                          | Porci                                | NA                                     | NA                        |
| 41                      |                               |                                                  |                                      |                                        |                           |

| Home /   | Ipply to services 👻 View Statu | s 👻          | Downloads + At           | out Services   | + Usar Profile        |                | Weiconsc N                    | aresh Charle  | ra Porci   Loocut      |
|----------|--------------------------------|--------------|--------------------------|----------------|-----------------------|----------------|-------------------------------|---------------|------------------------|
|          | Track Application   Shinn      | nce Solution | e-Britice Hearing Nation | Approved Apoli | ation Perment Pending | Apol cation Is | nt Tex Ranision Application ( | Orait Applica | et an   Account Steben |
|          |                                | Pe           | rson or Bady er Org:     | anization ele  | , liable to property  | -tax           |                               |               |                        |
| E.       | Country *:                     |              | State "                  | υ              | stret"                |                | ALC DAVISION " :              | 2             | Rural or Unban * :     |
|          | Ineque : elect                 | •            | 14314 5 614**            | •              | negae tia err         | •][            | 14,4(4)- 47(4)-1              | •             | MEAN SEACT             |
| Einall : | Country :                      |              | State 1                  |                | Disate                |                | Sab Division :                |               | Rutal or Urb           |
| КА       | India                          |              | West Bengal              |                | Howrah                |                | Howrah Sadar                  |               | Fural                  |
|          |                                |              |                          |                |                       |                |                               |               |                        |

| Home                 | Apply to ser | vices + View S                | tst.s -          | Downicads 🛩                                 | /.bout Services +         | - User Protile                     | Welcome Narrsh                      | Chanem Projet   Longrad in   |
|----------------------|--------------|-------------------------------|------------------|---------------------------------------------|---------------------------|------------------------------------|-------------------------------------|------------------------------|
| _                    |              | Track Application             | liiena ce Scholi | ion - Herica   Haaring                      | Notice: Approved Applical | Cor   Pay sen: Pending Application | Sant For Revision Application   Dra | Loppication   Account Scatem |
|                      |              |                               |                  | Person or Body o                            | Organization etc.         | liable to property tax             |                                     |                              |
| o Citan <sup>e</sup> |              | Block or Nunicipality         | or Corporati     | on Block or Municip<br>Name <sup>44</sup> . | ality or Corporation      | Value of Weld Name .               | Police station                      | Post Office.                 |
| kan Salat            | ,            | Please Selec                  | ,                | Places Select                               | •                         |                                    | 10                                  |                              |
| Receil or Urban      | 5            | Olocis or Muni<br>Corporation | sipality or      | Block or M<br>Corporate                     | ancapador or<br>1 Name    | Village or Warti Hame :            | Police station :                    | Post Office                  |
| Ruasi                |              | Mast                          |                  | Sancal                                      |                           | NA                                 | 44.                                 | rja,                         |
| 4                    |              |                               |                  |                                             |                           |                                    |                                     |                              |

| Apply to services 🚽 Mein St | ratus - Downloans - Ab                                        | our Services + Liser Proble                                                                                                    | /ve come                                                                                                    | Nerest Chandra Fore   Logout 🗐                                                                                                    |
|-----------------------------|---------------------------------------------------------------|----------------------------------------------------------------------------------------------------|----------------------------------------------------------------------------------------------------|----------------------------------------------------------------------------------------------------|
| Techsepheric G              | revente Social (Chaile) Honrog Robo<br>Person of Dody of Orma | Approval applies that its president to the                                                                                                    | (Andreaka) field fea Teathin Applies<br>A taiw                                                                                                    | er fasit égib skrif érrent Skron                                                                                                    |
| PostOthoe                   | Address Line 1 " ;                                            | Addrace Lino 2 :                                                                                                    | PIN Code *                                                                                                    |                                                                                                    |
|                             | Address Line                                                  |                                                                                                    | ) [ PW Cose                                                                                                    | Acid                                                                                                    |
| Postomes:                   | Address Line E :                                              | Address Line 2 :                                                                                                    | RIN Code :                                                                                                    | Action                                                                                                    |
| 14                          | 24 Station Floar                                              | NA                                                                                                    | 745121                                                                                                    | Delete Cifit                                                                                                    |
|                             |                                                               |                                                                                                    | -                                                                                                    | ×                                                                                                    |
|                             | Apply to service:  Mexika glassion of Post Office NA NA       | Apple to services - View Status - Downloads - Ab<br>Tecker glovier de evie entre (un) ordate () energiester<br>Post Othor<br>Post Othor<br>NA 24, Eletor Field<br>Colored | Apple to services - View Status - Downloads - Abour Senares - Elsar Findes<br>Teckie glaviou de celo a rock un fortatio fersion destrict. Provide apple date - Provide apple date - Provide - Provide apple date - Provide apple date - Provide ap | Apple to services - Mexi Status - Downloads - Abour Senarse - Lisar Protein.<br>Technique de services a reaction (ortetal - bras of tester - aproval apple date - transition and ortetal date at the service apple date - transition and ortetal date at the service apple date - transition apple date - transitiona - transitiona - transitiona - tra |

Figure 2.14: Person or Body or Organization etc. liable to Property Tax (Scrolled View)

### West Bengal e-District

| flome Apply to serv | ices 👻 View Sta      | alus 🔹 Downloads 👻                | Abou , Services 👻                 | User Fruffle         | Welcome Nareth Chandra P                                   | in Ingrit      |
|---------------------|----------------------|-----------------------------------|-----------------------------------|----------------------|------------------------------------------------------------|----------------|
|                     | Trenk Application 34 | levance Solution   e-bottoe   New | ng Notice - Approved Approved and | Promett Bending Appl | lozhor   Sent For Resiston Application   Devit Application | Account States |
| ¥.                  |                      |                                   |                                   |                      | N                                                          | 11             |
|                     |                      | 6                                 | o operative Member det            | atie                 |                                                            |                |
| Design relay e Name |                      | Pu smat                           | )                                 |                      |                                                            |                |
| Saluta hon *        | Fast Name *          | Mindle Ma                         | ame la                            | est 62 me -          | С сняттуу :                                                | State -        |
| Please Select       | r TestName           | 11                                |                                   |                      | Please Select •                                            | Please Bela    |
| Na. Secaration      | i est bane           | E NOX                             | an name :                         | Lastance             | LOUNTY                                                     | sime           |
| 1 Mr                | Styan                | 14                                |                                   | NA                   | inta                                                       | West Re        |
| 1                   |                      |                                   |                                   |                      |                                                            |                |

| Home Appl        | y to sen | nices - Vie     | n Storus 🔹         | Downloads •                  | About Services         | - User Profile           |             | Web on a Massel 1                       | undra V     | tan jagail 🍵                |
|------------------|----------|-----------------|--------------------|------------------------------|------------------------|--------------------------|-------------|-----------------------------------------|-------------|-----------------------------|
|                  |          | Track Applicado | n) Ortovance Solut | lon i e Moticziji Rearling V | italiae   Approved App | cation   Reymond Fonding | Application | Sent For Revision Application   Graft A | eto ką      | s) Account Stations         |
| x                |          |                 |                    |                              |                        |                          |             |                                         |             | *                           |
|                  |          |                 |                    | Cala                         | aperative Memb         | er details               |             |                                         |             |                             |
| Cooperative Name | ţ.       |                 | Hirse an           |                              |                        |                          |             |                                         |             |                             |
|                  |          | District.       |                    | Sub Division :               | 1                      | Rural or Urban :         |             | Üleck or Municipality or<br>Corporation | U ko<br>Mar | es or Municipali<br>ne:     |
| ave Select       |          | Hisasa Salad    |                    | Please Selat                 | •                      | Helese Select            |             | Please Select                           | •           | Hease Same I                |
| Sinde.           |          | District        |                    | Sub Oireann                  |                        | Roral or Utions          |             | Block or Menicipality or<br>Corporation |             | Block or Mun<br>Corporation |
| WestUengs        |          | Howran          |                    | icwish Bads                  | er:                    | tural                    |             | LIDIX                                   |             | Jankrail                    |
| 1                |          |                 |                    |                              |                        | 1                        |             |                                         |             | ,                           |

| Hi.me A        | aply losesvices 🔹 🛛 View | e Status + Durantinals + A                    | ant Services 🔹 👘 User Profile             | Welcome                                    | e Naresh Grandra Ponel - Logout 🛙      |
|----------------|--------------------------|-----------------------------------------------|-------------------------------------------|--------------------------------------------|----------------------------------------|
|                | Irock Application        | i Canavance Salubion le Nation Haching Noties | Approved Application   Soyment Panel og A | oppication   Sort For Revision Application | on   Urah Apal cation - Account Statem |
| é.             |                          |                                               |                                           | 1000 M                                     | 10                                     |
|                |                          | Go oper                                       | stive Member details                      |                                            |                                        |
| Cooperative Na | m a                      | Purcurat                                      |                                           |                                            |                                        |
| ati za :       | Past Office              | Address Line 1                                | Address 1 inc 2                           | EIN Cocie                                  |                                        |
|                |                          |                                               |                                           |                                            | Auto                                   |
| station:       | Post Office              | Address Line 1                                | Address Line 2                            | PIN Code (                                 | Acian                                  |
|                | NΔ                       | 5A                                            | NA                                        | 714521                                     | Delele Edil                            |
| 4              |                          |                                               |                                           |                                            | 3                                      |

Figure 2.15: Cooperative Member Details (Scrolled View)

### 2.5.7 Other Details

#### West Bengal e-District

| Track Applicatio                          | n Grievance Solution   e Notios   Hearing Kolice - Apor | oved Application Formert Tending Application   Sent Fo | (Scalaton Application   Brail: Application   Account State |
|-------------------------------------------|---------------------------------------------------------|--------------------------------------------------------|------------------------------------------------------------|
|                                           | Othe                                                    | r Details                                              |                                                            |
| Mether property is assessed * :           | NG                                                      | Whether property tax is cold                           | anc e                                                      |
| Data of Immafor of property               | 10/3/2017                                               | Completion certificate issued :                        | an .                                                       |
| Date of issue of completion certificate . | Jule chospect compicter control c                       | Date of payment of first electric to bill.             | Date repairing to the incohergian                          |
| No. Of Rolldog in the promise *           | [·                                                      | Number of Spors In the building                        |                                                            |
| No. or Name of the Road :                 | 4                                                       |                                                        |                                                            |
| Flot number of the assesses :             | 10                                                      | Floor number of the assesses :                         | Hore and the rest of the assessore                         |
| Character Or Type of Premise ":           | land .                                                  | Assesses Number:                                       | Zeocosos Numbor                                            |

| Bale of transfer all maxes to *           | (167 (¥20) f                                             | Completion certificate is sued:                    | No                                          |
|-------------------------------------------|----------------------------------------------------------|----------------------------------------------------|---------------------------------------------|
| Data of leave of complotion cartificata : | Sub-cliene chempleter su thats                           | Danc of payment of first electricity bill          | Data of payment of the electricity fail 🛛 🖼 |
| No: Of Building in the promise "          | [F                                                       | Number of floors in the building                   | a                                           |
| No. or Namic of the Road :                | 5                                                        |                                                    |                                             |
| lat number of the assesses :              | 14                                                       | Floor number of the assesses                       | Has number of the tensives                  |
| remember to the type of -nameles $\pi$ .  | Lana 🔹                                                   | Accesso Number :                                   | Antenet Narion                              |
|                                           | I he else declare that the usave information is<br>1 Gen | Live to the best of my knowledge and belin<br>pr 🔊 | 4                                           |

Figure 2.16: Other Details (Scrolled View)

#### • Declaration of Acceptance:

The user has to click on the check box 'I Accept' to provide declaration that the information provided in the application form is true to the best of his/ her knowledge and belief.

#### Reset:

If the user wants to reset the data entered, it is required to click on 'Reset' button.

#### • Save Draft:

Click on **'Save Draft'** to save the entered details. User can access the drafted application from "Draft application' section of the home page.

#### • Save and Next:

If the user wants to save the data entered and proceed to the next step of application, he/ she will have to select 'Save & Next' button.

### 2.5.8 Application View and Attaching Supporting Documents

The User needs to click on **Save & Next** to proceed further with the process of Application. The following screen appears.

| ne Apply to services 🔸 Vew Status 🔸 | Downloads + About Services + User Frofile                                                  | incloarie Naresh Chanera Poie   Logeut II                                                                                                    |
|-------------------------------------|--------------------------------------------------------------------------------------------|----------------------------------------------------------------------------------------------------|
| Grevence 5.                         | zhaour i lefedika. Hear na Note, a Poorovel Anol-Stion i Pawieni, Pendina Aparka, o - Sen. | Por Revisio (Auditation) Draft Medication) Accume States                                                                                                    |
| View Application                    | on Details for Issuance of Record of Title (Mutation)                                      | by NKDA                                                                                                    |
| Applies than tomber                 | 12457                                                                                      | in the second second se |
|                                     | Applicant's Dasic Information                                                              |                                                                                                    |
| Name of the Applicant               | Nr. Naresh Porel                                                                           |                                                                                                    |
| trace of Application.               | 06/10/2.02                                                                                 |                                                                                                    |
| Date of Cirth                       | 16/31/1230                                                                                 |                                                                                                    |
| Agu                                 | 22                                                                                         |                                                                                                    |
| 6 e ades                            | Nate                                                                                       |                                                                                                    |
| Makile No.                          | EREFYSS' 455                                                                               |                                                                                                    |
| e-mail                              |                                                                                            |                                                                                                    |
| Andleen Card Nu                     |                                                                                            |                                                                                                    |
|                                     | Present Address                                                                            |                                                                                                    |
| e lasterery                         | inta                                                                                       |                                                                                                    |
| State                               | West Bongal                                                                                |                                                                                                    |
|                                     |                                                                                            |                                                                                                    |

Figure 2.17: Application View

The following options are available:

- Attach Supporting Documents
- Edit Basic Information
- Edit Application
- Print
- Cancel

The user can click on **Attach Supporting Document** to include the necessary supporting documents along with the application.

| Acje     27       Geunder     v.42       Muldle No     8358514.55       Crimeil                                                                                                    | there of thirth | 15/07/1990      |   |
|----------------------------------------------------------------------------------------------------|-----------------|-----------------|---|
| Gender     Vol/2       Maddle No     3559551435       Crosil     4559551435       Addbase Land No     1       Present address     1       Country     10d0       state     Xeed Scipi | Ape             | 27              |   |
| Muldle No     3594751435       C mail                                                                                                    | Gundur          | v.l.            |   |
| E-mail       Andbase Land No       Prevent Allerss       Country     India       statu     West Statu                                                                                 | Mulalla: No     | 8659731435      |   |
| And base Land No       Present address       Country     India       statue     West statue                                                                                           | E:mail          |                 |   |
| Present Address       Country     India       stata     West starget                                                                                                    | Andhaan Lant No |                 |   |
| Country Indo<br>stata Next sargel                                                                                                    |                 | Present Address |   |
| status West staty, I                                                                                                    | Country         | India           |   |
|                                                                                                    | stata           | West durige!    |   |
| Olstrict erse als                                                                                                    | blstdia 👘       | ərw ah          |   |
| Bub division jowrah Sadar                                                                                                    | Sub division    | icwrah Gadar    | - |

Figure 2.18: Attaching the Supporting Documents

Once the user selects the option the following screen is displayed:

West Bengal e-District

| ervises · View Stetue -    | - Devnioads - A                                                                                                    | pout Services -                                                                                                    | User Profile                                                                                                    | meloome                                                                                                    | Naresh . hend                                                                                                    | a Fotel   jobur                                                                                                    |
|----------------------------|----------------------------------------------------------------------------------------------------|----------------------------------------------------------------------------------------------------|----------------------------------------------------------------------------------------------------|----------------------------------------------------------------------------------------------------|----------------------------------------------------------------------------------------------------|----------------------------------------------------------------------------------------------------|
| Ofbiance                   | Solution   c. Rottoc   contrig filstica                                                                                              | Approved Application                                                                                                    | Foyment: Conding Application                                                                                                    | Sent For Sola on Applicatio                                                                                                    | n   Droft Applic                                                                                                    | acion   Aecount State                                                                                                    |
| porting Docume             | nt Details for Iss                                                                                                    | suance of l                                                                                                    | Record of Title                                                                                                    | e (Mutation) by                                                                                                    | y NKD/                                                                                                    | 4                                                                                                    |
| e (Misation by NSDA        |                                                                                                    |                                                                                                    |                                                                                                    |                                                                                                    |                                                                                                    |                                                                                                    |
| SHIP                       | oning locument type                                                                                                    |                                                                                                    | suppore                                                                                                    | ng boouniem Name                                                                                                    |                                                                                                    | Uptodo F III                                                                                                    |
| налогору ог селотказе ос п | re budentes as minaten earn                                                                                                    | AT *                                                                                                    | Protocopy of Lett                                                                                                    | и зе огле торелек вст                                                                                                    | v <b>r 7</b>                                                                                                    | Lipinan                                                                                                    |
| Sole Deed of Becomi Purchs | 2548 *                                                                                                    |                                                                                                    | Sale Deed J Beu                                                                                                    | nu Purchase                                                                                                    |                                                                                                    | Union                                                                                                    |
|                            | renices View Stebu<br>Stakke<br>porting Docume<br>is Manaton by NKDA<br>Supp<br>Francepy or Finteene or<br>Sele Dead of Bauvel Pause | renices View Statue Downloads A<br>Originate solution for restor Control lists<br>to de restion by NRDA<br>Supporting Document Type<br>enotionagy or Centralian or the properties as minated early<br>Safe Deed of Because Paris to properties as minated early | Crisies View Statue Devinloads - Nocut Services     Crisiesce Solution   electric   control fieldes   Asserved Application     porting Document Defails for Issuance of F     kerdention by NRDA     Supporting Document Type     entering of electric as at mining electric     sele Devid of Byoused Paris tasses - | Penices View Status - Downloads - Nout Services - User Profile Crisience Solution   cristical   complication   Approved Applicition   Terrorit Frendrig Application pportting Document Details for Issuance of Record of Title to database solution by NRDA  Supporting Document Type  Promotopy for entricate or me progenees as minimum earlier - Safe Deed of Beyond Pauly (appr) | View Status         Downloads         Nocut Services         User Profile         Network           Stateme Solution ( = Actual ) control field ( ) Actual Services Acplicates ) reprotet Fonding Applicates         Services - User Profile         Services - User Profile         Services - User P | centres       View Stebus       Downloads       Nocut Senices       Upper Profile       Instrume same internal<br>provides and provide and provide an |

Figure 2.19: Uploading Supporting Documents

All the mandatory documents are highlighted with the (\*) asterisk symbol. The user needs to click on the Upload button and then select the file to upload as shown below:

| Home        | Apply to se     | rviota <del>–</del> V | new Status - Downloads -                                                                                                    | Nhout Services +                   | Liter Profile                    | We'come Na veli C i                    | andra Poral 1 Louzuit 👜       |
|-------------|-----------------|-----------------------|----------------------------------------------------------------------------------------------------|------------------------------------|----------------------------------|----------------------------------------|-------------------------------|
|             |                 |                       | Onlovanico Selucioni le Nocice i Hoan                                                                                                    | ng files co - Approved Application | Taymanc Panding Application   So | rt For Revision Application - Draft Ap | plication Processif Statement |
| Distance of | Sup<br>10-10-10 |                       | ocument Details to                                                                                                    | r Issuance of                      | Record of 1 ite (                | Mutation) by NKI                       | AC.                           |
| Boan        |                 |                       |                                                                                                    |                                    |                                  |                                        |                               |
| Aux         | uureenin .      | Chena Cary La         | Caroline and of the propositions a princip                                                                                                    | aut san ine :                      |                                  | an inconstruction of                   |                               |
|             |                 |                       |                                                                                                    | Uplead Documen                     | R.                               |                                        |                               |
| 1.400       |                 | /Point Ridden (11     | Supporting Focument Name:                                                                                                    | Photocopy of Certific              | ste of the properties            |                                        |                               |
|             | under Richt     |                       | L pload I de:                                                                                                    | Chouse Life Nu fre                 | Li usen                          |                                        |                               |
|             |                 |                       |                                                                                                    | tipkoed -                          |                                  | 1000                                   |                               |
|             |                 |                       |                                                                                                    |                                    |                                  |                                        |                               |
|             |                 |                       | and the second second s |                                    | -                                |                                        |                               |
|             | I               |                       |                                                                                                    |                                    |                                  |                                        |                               |

Figure 2.20: Upload Process

Clicking on **Upload** button, completes the uploading of document against the selected option.

The system acknowledges the successful uploading of the file by displaying the following message:

| Holae             | Apply to se     | nices +              | View Statut =           | Devriloads =         | About Services +             | Uper Prolife               | Welcome Na                       | el Jad      | a Poiet   Luguri, 🐞         |
|-------------------|-----------------|----------------------|-------------------------|----------------------|------------------------------|----------------------------|----------------------------------|-------------|-----------------------------|
|                   |                 |                      | (Nitheranor Sala        | tini   vitil -   vit | Rober   Assessed Application | Toynet Teeding Application | Sere For Gesix on Application [1 | Init Applie | in an [ Acros at Solts work |
| - Trans Inc. Sec. | Sup<br>meand in | porting<br>maxim a b | Document                | Details for          | Issuance of                  | Record of Title            | (Mutation) by                    | NKO         | ¥                           |
| Geis              |                 |                      |                         |                      |                              |                            |                                  |             |                             |
|                   |                 | Phátocspy            | of Contineate of this p | risprice as ristant  | lanto:-                      |                            | EN PROMOTORIA                    | R           | Madre                       |
|                   |                 |                      |                         |                      | Upload Document              | 6                          |                                  |             |                             |
|                   | a Managa ang    | Sale Doodle          | e suit                  |                      |                              |                            |                                  | *           | 305204                      |
| Mangabrill        | siden (* 1      |                      |                         | Docu                 | iment Upicades Sub           | cessfully                  | 1.4                              |             |                             |
|                   |                 |                      |                         |                      |                              |                            |                                  |             |                             |
|                   |                 |                      | and the second second   |                      |                              |                            |                                  |             |                             |
|                   |                 |                      |                         |                      |                              |                            |                                  |             |                             |

Figure 2.21: Upload Confirmation for Document Upload

### 2.5.9 Final Application View and Final Submission

Once the uploading of all the necessary documents is complete the user needs to complete the application process finally and click on **Save and Next** to proceed further and then click on **Submit** button to submit the application finally as shown below:

| Staame Soluti i e Kute   | Pearl to Tables 1 Asian ved Audites Jun 1 Payment Pendric Asia(kaus) | Sent For Reals or Paul Lation   Draft Apolication   Account State |
|--------------------------|----------------------------------------------------------------------|-------------------------------------------------------------------|
| View Application Details | for Issuance of Record of Title (Mutatio                             | an) by NKDA                                                       |
| Application Number       | L2457                                                                |                                                                   |
|                          | Applicant's Basic Toforenation                                       |                                                                   |
| Name of the Applicant    | Vr. Naresh Porel                                                     |                                                                   |
| liate of Application     | 16/04/2017                                                           |                                                                   |
| mate of al-th            | 13/01/1500                                                           |                                                                   |
| Aure                     | 27                                                                   |                                                                   |
| Gender                   | Vala                                                                 |                                                                   |
| Muhile, No               | (Shorth: 1455)                                                       |                                                                   |
| © mall                   |                                                                      |                                                                   |
| Audhaar Card No          |                                                                      |                                                                   |
|                          | Present Aduless                                                      |                                                                   |
|                          |                                                                      |                                                                   |
|                          | Supporting Document List                                             |                                                                   |

Figure 2.22: Application View

| liome Appl | y to services + View ⊴tatus + Down oads | s + About Services + Jeer Profie                                                         | wokome waresh chandra (4973)   Legour (6                           |
|------------|-----------------------------------------|------------------------------------------------------------------------------------------|--------------------------------------------------------------------|
|            | Gitevanue Solution - e-Notice 1         | e avites description finances in adress to arrive lesition of the                        | Sen, for Revision Application (Dial), Advituation (Account Stateme |
|            | De la rif Appillenthin                  | 04/03/20 7                                                                               |                                                                    |
|            | Date of Birth                           | 16/01/1990                                                                               |                                                                    |
|            | Аде                                     | -27                                                                                      |                                                                    |
|            | Olender                                 | Male                                                                                     |                                                                    |
|            | Mahile Na                               | 8661151755                                                                               |                                                                    |
|            | t mail                                  |                                                                                          |                                                                    |
|            | Aachaar Caro No                         |                                                                                          |                                                                    |
|            |                                         | Present Address                                                                          |                                                                    |
|            |                                         | l                                                                                        | •                                                                  |
|            |                                         | Supporting Document List                                                                 |                                                                    |
|            |                                         | 10 10                                                                                    |                                                                    |
|            | Photos<br>She pro                       | opy of Certificatiz of Sale Deed of Second<br>perfises as multipled Functioner<br>santer |                                                                    |
|            | Submit Cuit Basic Information           | EditApplication EditSupporting Document Pri                                              | ini Carsed                                                         |

Figure 2.23: Submitting completed Application

On Clicking **Submit** button, the application is submitted. The AIN is generated and displayed as shown below:

| Hume | Apply to services 👻 | View Status -                                                                                   | Cownloads =                                                   | About Services -                       | User Profile                      | Welcone Nerest Dianche Porel   Logue.Mr                             |
|------|---------------------|-------------------------------------------------------------------------------------------------|---------------------------------------------------------------|----------------------------------------|-----------------------------------|---------------------------------------------------------------------|
|      |                     | Drimmer Solution                                                                                | < Notice   However                                            | Nation Anomatic Application            | Counter Fording Application   S   | ent For Bevision Application   From Application   Account Sectioner |
|      |                     |                                                                                                 | Applic                                                        | ation Acknowled                        | gment                             |                                                                     |
|      |                     | Dear Mr. Noresh Pore<br>Thank you for using 1<br>Your opplication for a<br>Bengal has been succ | l,<br>West Bengar Syst<br>ssuance of Keco<br>assituty submitt | lem<br>rc of Trile (Mutabor) by<br>ed. | nikupa under Governmente o        | f wost                                                              |
|      |                     | Application Su                                                                                  | mmany                                                         |                                        | and the second                    |                                                                     |
|      |                     | AIN                                                                                             | : 01115217                                                    | 13000182                               |                                   |                                                                     |
|      |                     | wante of the Applicant                                                                          | : Mr. Noreth                                                  | bro                                    |                                   |                                                                     |
|      |                     | Date of the Application                                                                         | : 06/00/2017                                                  |                                        |                                   |                                                                     |
|      |                     | 408m55                                                                                          | : 11 Stonor M<br>Howrah,<br>West Bongal                       | oad,<br>, India                        |                                   |                                                                     |
|      |                     | Special Nullue                                                                                  | . I is einer abek                                             | cry to bring this acknowled            | genentisty to correct certificate | • • • • •                                                           |
|      |                     | For any query pleas                                                                             | ae contact your                                               | nearest Kiosk opera                    | tor or the following cont         | act details:                                                        |
|      |                     | Block: Saneal                                                                                   |                                                               |                                        |                                   |                                                                     |

Figure 2.24: Generate AIN

The user should note down the AIN and then click on **Finish** button to complete the process and is directed to the Home Screen.

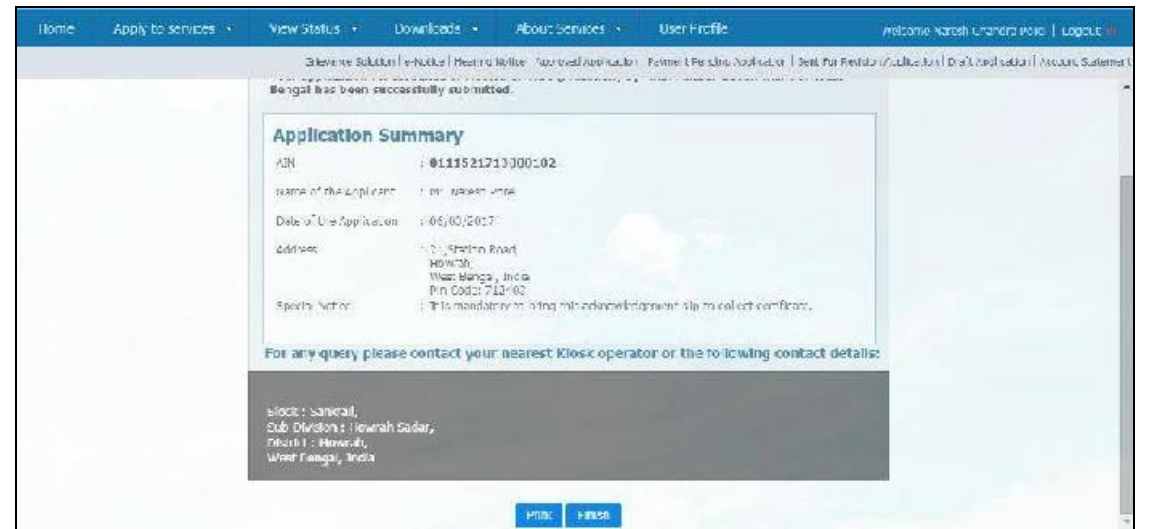

Figure 2.25: Finishing Application Process

# 3 Hearing Application

Once the applicant gets the confirmation over SMS regarding the Hearing, the applicant attend the hearing process. For this, the applicant needs to Re-login to the e-District application

The applicant should open an internet browser, type the URL in the address bar and press Enter. West Bengal e-District Application login page appears as below:

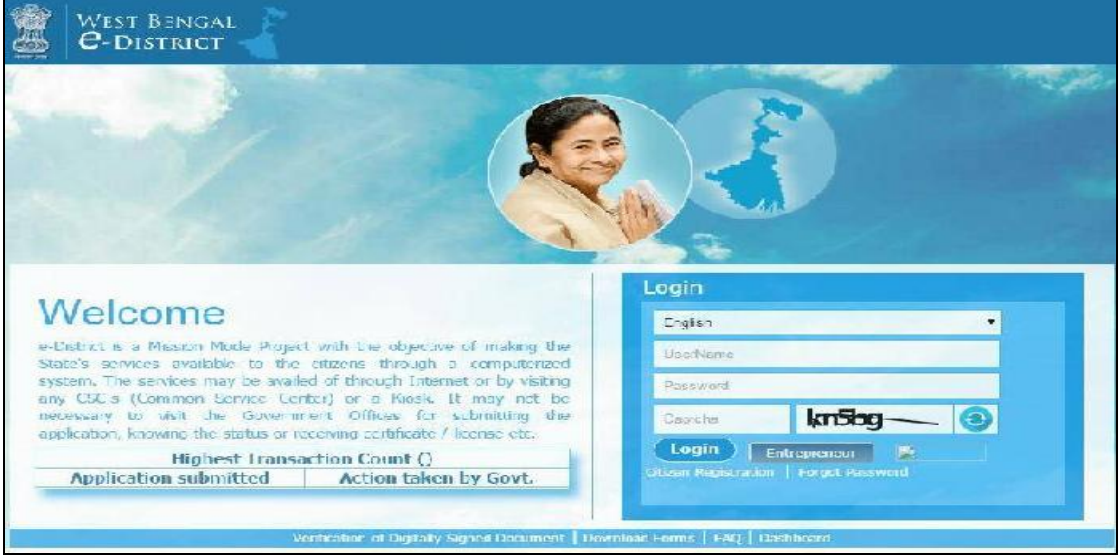

### Figure 3.1: West Bengal e-District Login Page

The login page contains 'Welcome' message for the users of West Bengal e-District application. Login option is for Admin/ Kiosk User and Other User. The user should select the General Login. It is the default option.

The user can select the language (English/ Bengali) from the drop down. Enter User Name and Password and type the Captcha as it appears in the screen. Press **Login** to enter the home page of the application.

If the applicant is registering into the system for the first time, he/ she will have to click on **Citizen Registration**. If the applicant has forgotten the password, click **Forgot Password**.

| Home: Apply to services + Wew Stincus + Dewalloop                           | ds - About Services -        | User Profile                                     | Weatone Nation Characta Rend - Trapping            |  |  |  |
|-----------------------------------------------------------------------------|------------------------------|--------------------------------------------------|----------------------------------------------------|--|--|--|
| Trens Applik with a Driver way = 5.4 direct a where a                       | Desikopflidire Associational | n   Praned Peraim Appi e i u   Se i              | l Fra SeasiasAppàalian D all Appliation∫ias Saleme |  |  |  |
| Services under e-District                                                   |                              |                                                  |                                                    |  |  |  |
| Department                                                                  |                              |                                                  | Bistrict                                           |  |  |  |
| Service Name                                                                |                              | 54                                               | invice Nania                                       |  |  |  |
| Tensing of the fled floay of Ruft                                           | - 'manuer                    | ગ્લા પ્રેટન                                      | i i                                                |  |  |  |
| Revenue of the information                                                  | ( anal des                   | edimete (Dominie). Contribute                    |                                                    |  |  |  |
| Certifiel/Copy of Registered Devel                                          | Ralissa                      | Ralissa of ST quala & ST causication             |                                                    |  |  |  |
| Registration of Shape and Estab Johmento                                    | Glavard                      | Grievance Redressal                              |                                                    |  |  |  |
| begistration of shore and Listen ishmental energy                           | es pro-                      | sectors at many insta-                           |                                                    |  |  |  |
| Notice of Change in Registration of Shops & Caleblahments                   | Retend                       | Retena of Tream Likerse                          |                                                    |  |  |  |
| Building and other construction working Beneficiary registration recess     | >URICIDO                     | Sufficieller and Kandellation of Hildami Lidense |                                                    |  |  |  |
| During and other Construction Worker' Subscription onlivertion              | lists of 1                   | restrict to a inhorized dealers                  |                                                    |  |  |  |
| iranaport workers Beneficiary Kagistratori                                  | Landar (                     | I rainstan case of Arms Excense                  |                                                    |  |  |  |
| Transcolt Workers' Beneficiary Resistration Renewa                          | Guelleste                    | Dualizate issue of arms incluse                  |                                                    |  |  |  |
| lauring and other Constitution Workeys' and Transport Funkeys' Lengths Dist | ruisement viteosion          | n of area validity of Arma Litense               |                                                    |  |  |  |

Figure 3.2: Hearing Notice Option for Application under Applicant Login

### 3.1 Selecting a Service for Hearing Notice

On selecting the option the following screen appears.

| Home       | Accly to services • Vie         | w Status 🔹        | Downloads                    | About Services            | Use Piofile                  | Nolcome Narosh Urandra Parol                           | LOGOL:         |
|------------|---------------------------------|-------------------|------------------------------|---------------------------|------------------------------|--------------------------------------------------------|----------------|
|            | Track Analisards                | on Jakwanan Faati | en   e Nictice   Hearing Act | in Language Application ( | Payment Sending Andirodian ( | Sout For Revision Application   Dead Application   Acc | ount Statement |
| Show 12    | 💌 metirkos                      |                   |                              |                           |                              | Search:                                                |                |
| SUND.      | service name                    |                   | AIN                          | валые кл дружавл          | C Medinication Date C        | Homank                                                 | ACCON          |
| 1          | Issuance of Report of Title (Mu | iaton' by NKDA    | C111621713000183             | Mr. Narezh Vorel          | 11/23/2017 12:30 M           | Application verified and accepted for licening         | aî.            |
| Showing 11 | o Exif Exhibites                |                   |                              |                           |                              | End Reading 1                                          | new Last       |

Figure 3.3: Hearing Ready Applications for a Service under Applicant Login

### 3.2 Hearing Notice Page

The user will have to click on the 'PDF' icon for a application to get the 'FORM C'.

| FORMC                                                                                                    |
|----------------------------------------------------------------------------------------------------|
| (See Regulation 9)                                                                                                    |
| NOTICE OF HEARING FOR RECORDING TITLE OF LAND, BUILDING, ETC.                                                                                                    |
|                                                                                                    |
|                                                                                                    |
| AllN : 0111621713000245 Date : 17/03/2017                                                                                                    |
| Premises No. : 200                                                                                                    |
| Please note that an application having been received for recording Title of the land/building/dwelling unlt/shop/establishment/any<br>other unit in the register of the Development Authority against premises No. As mentioned above and this will be taken up for<br>hearing for such recording in the register of the Development Authority by inserting the name of Smt. Ms. Arpita of demokest,<br>Plincode - 787787, as owner.           |
| If you have any objection to the proposed recording of the title, you are requested to appear before the undersigned either<br>personally or through authorised agent with evidence, oral and documentary in support of your claim, at 17:30 HRs. on 18/03/2017<br>(date) and to wait till the clase is disposed of. If you fail to be present at the time when the matter will be taken up for hearing, the<br>same will be decided ex-parte. |
| Parties interested, if any, will also be heard on the same date and time.                                                                                                    |
|                                                                                                    |
|                                                                                                    |
|                                                                                                    |
|                                                                                                    |
|                                                                                                    |
|                                                                                                    |
|                                                                                                    |
|                                                                                                    |
|                                                                                                    |
|                                                                                                    |
|                                                                                                    |
|                                                                                                    |
|                                                                                                    |
|                                                                                                    |
|                                                                                                    |
|                                                                                                    |
|                                                                                                    |
|                                                                                                    |
|                                                                                                    |
|                                                                                                    |
|                                                                                                    |
|                                                                                                    |

Figure 3.4: Form C

# 4 Payment Process

Once the applicant gets the confirmation over SMS regarding the payment submission, the applicant needs to pay the appropriate payment. For this, the applicant needs to Re-login to the e-District application

The applicant should open an internet browser, type the URL in the address bar and press Enter. West Bengal e-District Application login page appears as below:

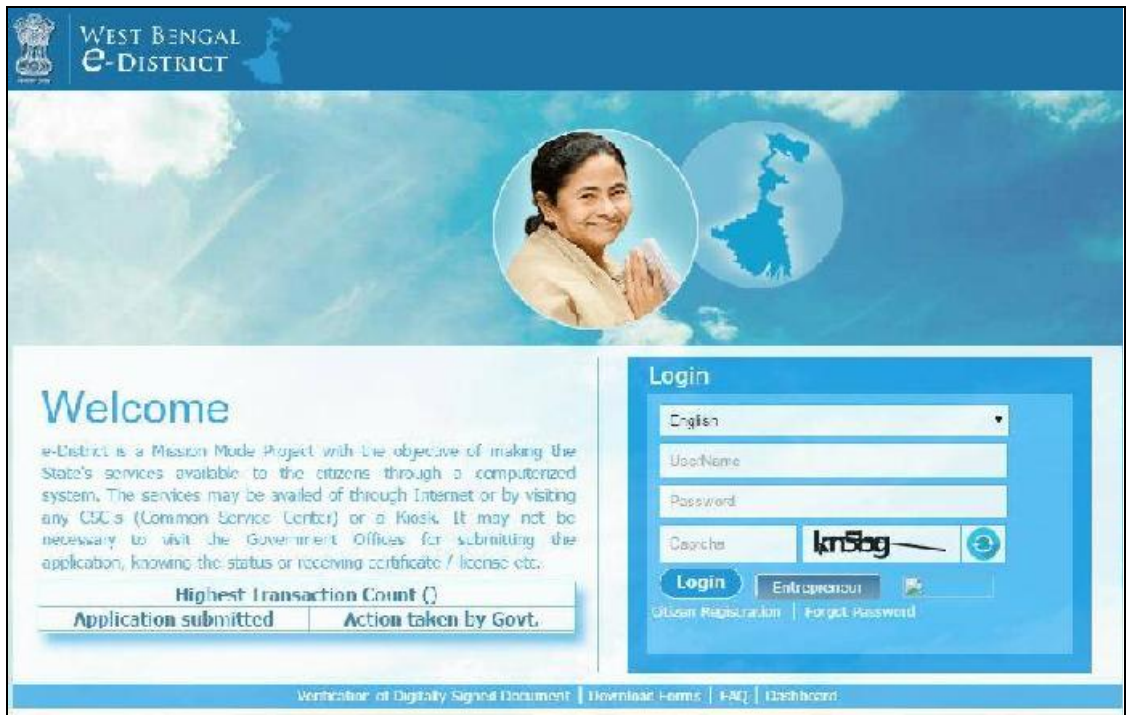

Figure 4.1: West Bengal e-District Login Page

The login page contains 'Welcome' message for the users of West Bengal e-District application. Login option is for Admin/ Kiosk User and Other User. The user should select the General Login. It is the default option.

The user can select the language (English/ Bengali) from the drop down. Enter User Name and Password and type the Captcha as it appears in the screen. Press **Login** to enter the home page of the application.

If the applicant is registering into the system for the first time, he/ she will have to click on **Citizen Registration**. If the applicant has forgotten the password, click **Forgot Password**.

Once the user logs into the application the following screen appears. The user needs to navigate to the Payment Pending Application option as highlighted below:

| WEST BENGAL<br>C-DISTRICT                                                             |                                                                                                    |  |  |  |  |
|---------------------------------------------------------------------------------------|----------------------------------------------------------------------------------------------------|--|--|--|--|
| Tiome Apply to services - View Status - Downkade - Abou                               | ut Dermitte - Veer Profilie - Westerne Avies Gradel   Lagast -                                              |  |  |  |  |
| while opprectory index oppreases 1 to even be Souther in a field of (Meaning Notice ) | Approve Appression Top rest Taking Appression enclose Person Appression ( ) and Appression ( ) weather Sare |  |  |  |  |
| iervices under e-District                                                             |                                                                                                    |  |  |  |  |
| wepartment                                                                            | Line Line Line Line Line Line Line Line                                                                     |  |  |  |  |
| Service Name                                                                          | Service Nerve                                                                                               |  |  |  |  |
| tanance of the best copy of the t                                                     | Receive Certificate                                                                                         |  |  |  |  |
| Excusive of Plot Education                                                            | Loui Revoence (Danisle) Celulicate                                                                          |  |  |  |  |
| ember copy of wegenerad used                                                          | Henress af wit puenes siktlistatus tuarking                                                                 |  |  |  |  |
| Regetenhan of Vision and Excellentian                                                 | Electronic Andream                                                                                          |  |  |  |  |
| Peolistration of Choose and Escablishments Perrevisi                                  | Eccusive of Finance Literce                                                                                 |  |  |  |  |
| Notice of Charge in Registration of Nicope X Biolable ments                           | Hereizal d' Freedminister oa                                                                                |  |  |  |  |
| Public paralactics: Caustria: En Vardo: s' Nanchilory Tordetration Principa           | Partonica and Council-Itory (Presson) reases                                                                |  |  |  |  |
| Luilding and other Construction Workers' Subscription collection                      | Lefe of veerms to eutherized dealers                                                                        |  |  |  |  |
| Transport, workers' Beneficiary Registration                                          | Transer case o Arma Duence                                                                                  |  |  |  |  |
| inansaam waaliens kenediaap kegekination kenewal                                      | La parate action of arms license                                                                            |  |  |  |  |
| uilding and other Construction Nonke strend transport Worke st Denetits Dabursement   | Evension of area vanitor of Ar ins ocerae                                                                   |  |  |  |  |
| Negishatian of Firme, Societias and Nari Trading Corporatoris                         | Empounding of Annia Decise during elections                                                                 |  |  |  |  |
| Amendment of Signatoriza of Socialias                                                 | Issuance of Pinoshorsen manufacturing license (Factory License)                                             |  |  |  |  |
|                                                                                       |                                                                                                    |  |  |  |  |

Figure 4.2: Payment Option for Application under Applicant Login

### 4.1 Selecting a Service for Payment

On selecting the option the following screen appears. The user is allowed to select the service and search for the applications which are approved for payment as depicted below:

| Bone | Apply in services 👻 | Menz Status · Denv       | ndasels =       | Abund Services                                                                                                    | ULA Polle                                                                                                    | Websene Naroda Glandic Refol. Les                                                                             |
|------|---------------------|--------------------------|-----------------|----------------------------------------------------------------------------------------------------|----------------------------------------------------------------------------------------------------|----------------------------------------------------------------------------------------------------|
|      |                     | Griefence Solutor   e    | Actace   Hearin | ç Natice Insproved Application                                                                                                    | Periment Pending Application   Ser                                                                                                    | the For Viewskon Application - Unait Application   Account                                                    |
|      |                     | List o                   | of Paym         | nent Pending                                                                                                    | Applications                                                                                                    |                                                                                                    |
|      |                     | Piecee Belet I Service N | lane*.          | Pleas Jes.l                                                                                                    | • Nesarch                                                                                                    |                                                                                                    |
|      |                     |                          |                 | An end need of Versional data<br>Entry of Neorosci or Registra<br>Displicate of Strate And Esta<br>Ana Antonia of Strate Attest<br>Displicate Landson and Contract<br>Instrument of Contract of Using<br>Instrument of Contract of Using<br>Online Contract of Contract<br>Promotector of Contract<br>Promotector of Display Flags<br>Promotector of Display Flags<br>On the Contract of Contract<br>Instrument of Promotector of Intern<br>Instrument of Promotector of Intern<br>Statution of Promotector of Intern<br>Contra San Octor Of Water Con<br>Contra San Octor Of Water Con<br>Contra San Octor Of Water Con<br>Data San Contract of Water Con<br>Data San Contract Of Water Con<br>Data San Contract Of Water Con<br>Data San Contract Of Water Con<br>Data San Contract Of Water Con<br>Data San Contract Of Water Con | and Regulations (Full in 19)<br>end Regulations (Full in 19)<br>where the boots<br>site mental Registration<br>Note this<br>Server and the Rubbing & Other Pa-<br>trippal Ansac<br>station of Brith Bury and<br>action of Brith Bury and<br>action o | A haning Corporations<br>methods: Wolkers<br>rosa Anase<br>Withe Cases of Single Anase<br>unit pal Anase<br>v |

Figure 4.3 : Searching Payment Ready Applications for a Service under Applicant Login

## 4.2 List of Applications Ready for Payment

The system retrieves the list of applications which are complete and for which the applicant can make the payment. The same is depicted below:

| Home       | Apply to services 👻     | View Status 📼      | Cownloads ÷             | About Services             | - User Profile                                  | Webr                              | arre Neverli Theodox Parel   | otar e       |
|------------|-------------------------|--------------------|-------------------------|----------------------------|-------------------------------------------------|-----------------------------------|------------------------------|--------------|
|            |                         | Discourse Solo     | dior e-Nouvel Hearing N | oles Auroad/pilia          | dan) Seyment Bendint, Applice                   | Usin   Sent For Remains Apul      | cation   Ena LAppication   A | icola Sidera |
|            |                         | 1                  | List of Paym            | ent Pendin                 | g Applications                                  |                                   |                              | 1            |
|            |                         | Tease Selec        | Ces vice Neme           | associate (cf.7.expont (c) | Tile (Matalian) by                              | Searce                            |                              |              |
|            |                         |                    |                         |                            |                                                 |                                   |                              |              |
| Show TE    | • ortinos               |                    |                         |                            | 2000                                            |                                   | Search:                      |              |
| SUNG       | Service N               | ime (              | AIN 0                   | Name Of<br>Beneficiary     | Remortes                                        | Date for acceptance<br>of payment | Application liste            | Action 👈     |
| ×.         | Issuance o Record o The | e Mualten) by NKDA | 0111521710000102        | Vr. Nareshi Norel          | Application vertied and application vertied and | 07/03/2017                        | 06/03/2017/05/49-148         | 15           |
| Showing 11 | ic 1 of 1 antrois       |                    |                         |                            |                                                 |                                   | Hand Herroup 1 No            | at Lad       |

Figure 4.4: List of Applications Ready for Payment

### 4.3 Payment Options

e-District application two payment modes:

- Integrated **GRIPS** payment
- Offline payment

The applicant needs to click on the action icon against the particular application to proceed. In case of Offline Payment, the User needs to submit the softcopy of the receipt by selecting the **Choose File** button and then selecting **Upload** button.

The following screen shows the offline mode (Through the upload of Treasury Challan).

| Horac | Apply to solvice - Move Statu                              | s - Downloads - Abou                          | at Services - Use Profile                                  | welcome Naresh i bandra ierce   Logour                   |  |  |  |  |  |
|-------|------------------------------------------------------------|-----------------------------------------------|------------------------------------------------------------|----------------------------------------------------------|--|--|--|--|--|
|       | Fibilit Application Unition                                | ed Solution   d Notice   Dicting Notice   Act | ention Application. Lowisional andres Application. Conf. 4 | r Romaion Application - Uraft Application   Account Stat |  |  |  |  |  |
|       | Payment for Issuance of Record of Title (Mutation) by NKDA |                                               |                                                            |                                                          |  |  |  |  |  |
|       | -                                                          | earsTrain wante                               |                                                            |                                                          |  |  |  |  |  |
|       | 0111521713300224                                           | Hr. Naresh Fore                               | Application vertified and accept                           | već, please pav                                          |  |  |  |  |  |
|       |                                                            |                                               |                                                            |                                                          |  |  |  |  |  |
|       | Dulline p                                                  | sery as excl                                  | Offline Payment                                            |                                                          |  |  |  |  |  |
|       | 4                                                          | 2                                             |                                                            |                                                          |  |  |  |  |  |
|       |                                                            |                                               |                                                            |                                                          |  |  |  |  |  |
|       |                                                            | Olifini: Paymend                              |                                                            |                                                          |  |  |  |  |  |
|       | Pravieus Pay                                               | ment Receipt                                  | No Documen                                                 | nt                                                       |  |  |  |  |  |
|       | Government T                                               | ses :: Ra. 109/                               | Choose File. Simple voc.pdf Aplacet                        |                                                          |  |  |  |  |  |

Figure 4.5: Uploading Payment details

Once the file is successfully uploaded, the appropriate confirmation message is displayed and the applicant needs to click on the **Submit** button to complete the process as shown below.

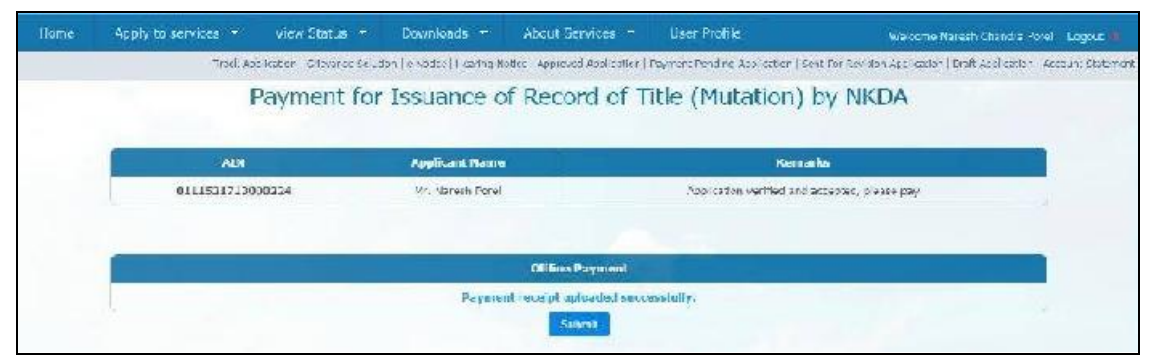

Figure 4.6: Completing Payment Process

# 5 Getting the Certificate for Issuance of Record of Title (Mutation) by NKDA

In order to get the certificate for Issuance of Record of Title (Mutation) by NKDA, the applicant (Citizen/ CSC/ Kiosk Operator) will have to login to the system again by typing the <site url> in the address bar of an internet browser and entering correct user id and password. The Home Page appears as below. In order to get the certificate, the applicant will have to click on 'Approved Application' (refer to the highlighted part in the screen).

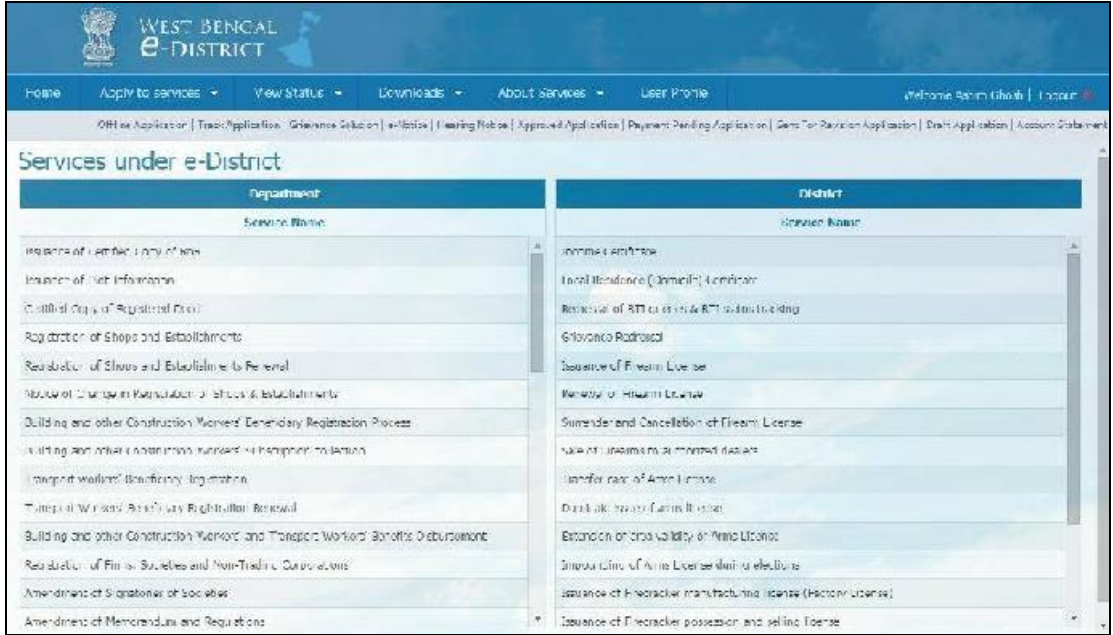

Figure 5.1: West Bengal e-District Login Page

The 'List of Approved Applications' page opens as below, where the applicant will have to select the service name from 'Please Select Service Name' list field.

| Home | Apply to advicta 📼 | View Status 🔫         | Downloads +              | About Services +                                                                                                    | Hace Profile.                                                                                                    | - Maria onde Monach Chardina Rosal   - Dopa d 👘                                                                                                    |
|------|--------------------|-----------------------|--------------------------|----------------------------------------------------------------------------------------------------|----------------------------------------------------------------------------------------------------|----------------------------------------------------------------------------------------------------|
|      | Taka               | upilation Giovano Sul | lius ( ethilius ) Hearry | Write ApologijApplicato                                                                                                    | Pays a LPe shou Apul sabus                                                                                                    | Se L'ha Revisive Application - Dreft Application   Account Statement                                                                                                    |
|      |                    |                       | List of                  | approved app                                                                                                    | lications                                                                                                    | Î                                                                                                    |
|      |                    | Tiesse Se eci         | Barvos Nene*.            | Plastes Salect.<br>Upping an Shona And<br>Anonomic south Characteric<br>upping an entracteric to<br>have provided at the Anon-<br>Portug and Andream<br>Portug and Andream<br>Portug and Andream<br>Portug and Andream<br>Building Paris<br>Santa Characteric and Andream<br>Santa Characteric and Andream<br>Santa Characteric and Andream<br>Santa Characteric and Andream<br>Santa Characteric and Andream<br>Santa Characteric and Andream<br>Santa Characteric and Andream<br>Santa Characteric and Andream<br>Santa Characteric and Andream<br>Santa Characteric and Andream<br>Santa Characteric and Andream<br>Contra Characteric and Andream<br>Characteric and Andream<br>Characteric and Andream<br>Characteric and Andream<br>Characteric and Andream<br>Characteric and Andream<br>Characteric and Andream<br>Andream<br>An | A SAME AN A SAME AND A SAME AND A | KaldT<br>ana ruo Haningt I In fuorances<br>I Stratt, Instruction Wardnes<br>I In ML-1 Signt Stratt<br>In ML-1 Signt Stratt<br>In ML-1 Signt Stratt<br>C 10 In ML-1 Signt Stratt<br>C 10 In ML-1 Signt Stratt |

Figure 5.2: Selecting the Service Name for List of Approved Applications

After the applicant selects 'Issuance of Record of Title (Mutation) by NKDA' as service name and clicks on 'Search' button, the list of approved applications for the service will be displayed as below:

| Home                     | Apply to services -                                | View Status -               | Cownloads -             | About Services -                         | User Profile                               | n,                                       | elcone Narest, Chandra                         | wiel   Lugua, I     |
|--------------------------|----------------------------------------------------|-----------------------------|-------------------------|------------------------------------------|--------------------------------------------|------------------------------------------|------------------------------------------------|---------------------|
|                          | Track N                                            | oo califan - Orlovance Solu | tion le Necce   Hearing | les col Approved / policada              | ) Fayment Fanding Applie                   | ction   Sant For Dovision Ap             | ial cation   ErafeApplicatio                   | n   //ccount Stator |
|                          |                                                    |                             | List of a               | pproved app                              | lications                                  |                                          |                                                |                     |
|                          |                                                    | The second sectors          | Saraha Nama             | senance of Parner of Till                | e Ofredambe                                | 50070                                    |                                                |                     |
|                          |                                                    | Trace relea                 | -                       | SAUTION OF SECOND OF TH                  | eroza animitar el                          | C. C. C. C. C. C. C. C. C. C. C. C. C. C |                                                |                     |
| 1. MOR.                  | • опшо-а                                           | Thate Selec.                |                         |                                          |                                            |                                          | Search:                                        |                     |
| • 50W 3))<br>ELN9,       | nymmee<br>Borndoo Ha                               |                             | . AIN                   | Nama Or<br>Applicant                     | Date of approval                           | Application Date •                       | Securit: Romank o                              | Cortificato -       |
| •.000 [3])<br>ELNo.<br>1 | Annue     Econico Ha     Source of Record of Title | ime<br>(Wutahan) by NATee   | AIN<br>011152/171300022 | Nama Of<br>Applicant<br>4 Mr. Namer Pore | Date of approval<br>nyoa.27 17 0a 13<br>FM | Application Data                         | Secondic<br>Romans c<br>Appallication Approved | Contilleato         |

Figure 5.3: List of Approved Applications

The user will have to click on the 'Certificate' icon for a particular application to get the certificate for 'Issuance of Record of Title (Mutation) by NKDA.

|                                                                                                    | MEDA (                                                                                                |
|----------------------------------------------------------------------------------------------------|----------------------------------------------------------------------------------------------------|
|                                                                                                    | FORM G                                                                                                |
| CERTIFICATE OF RECORD OF TITLE OF                                                                                   | LAND, BUILDING OR DWELLING-UNIT OR SHOP OR<br>OTHER UNIT                                              |
| Certificate No. : 0111521713000321.                                                                                 | Issuance Date : The 30th day of Mar, 2017                                                             |
| It is hereby Certified that the title of land /building/dwell<br>Register of the New Town Kolkata Development Autho | ing unit/shop/establishment/any other unit has been recorded in the<br>rity in the following manner:- |
| 1. Name of the Owner/Lessee/Sub-Lessee as record                                                                    | led in the register : Ms. Riyasa                                                                      |
| 2. Address of the property as recorded in the regist                                                                | er : demoisd                                                                                          |
| 3. Premises No.: 01-0107                                                                                            |                                                                                                    |
| 4. Assessees No. : 001-0107-0-00-00005-III(Sub-CBD                                                                  | No                                                                                                    |
| 5. Holding No. : NA                                                                                                 |                                                                                                    |
| 8. Total Area : 123sqmt                                                                                             |                                                                                                    |
| a. Flat : NIA                                                                                                    |                                                                                                    |
| b. Car Parking Space : N/A                                                                                          |                                                                                                    |
| c. Utility Room : N/A                                                                                               |                                                                                                    |
| d. Unit/Shop : N/A                                                                                                  |                                                                                                    |
| e. Terrace : N/A                                                                                                    |                                                                                                    |
| 1. Two Wheeler Space : N/A                                                                                          |                                                                                                    |
|                                                                                                    |                                                                                                    |
|                                                                                                    | Signature of ESTATE MANAGER                                                                           |
|                                                                                                    | NEW TOWN KOLKATA DEVELOPMENT AUTHORITY                                                                |
| 14                                                                                                    |                                                                                                    |

Figure 5.4: Certificate for Issuance of Record of Title (Mutation) by NKDA

# 6 System Set-up

### 6.1 System Start up Parameters

NA

# 6.2 Master File Set-up

NA

### 6.3 Business Rules

As per the SRS related to 'Issuance of Record of Title (Mutation) by NKDA'.

### 6.4 Print Set-up

### 7 Application Details

### 7.1 Module Name

7.1.1 Function Name

**7.1.1.1 Purpose** 

7.1.1.2 Menu Navigation

7.1.1.3 User Group

7.1.1.4 Form Layout

7.1.1.5 Activation Options

7.1.1.6 Form Description

# 8 Reports / Query

8.1 Report / Query Title

NA

8.1.1 Selection Rules

NA

8.1.2 Description

NA

8.1.3 Report / Query Layout

## 9 Interfaces

9.1 Interfaces to other systems

NA

### 9.2 Data Files Upload / Down Load

9.2.1 Description

NA

9.2.2 File Format

# **10 Messages and Corresponding Action**

Bibliography

Glossary

Index